#### Lattice Propel 2024.1

チュートリアル

# MACNICA

Oct. 2024 (Rev.1.1)

Confidential

© Macnica, Inc.

#### 免責事項

本ドキュメントの内容はマクニカにて確認した参考情報としての扱いであり、マクニカがその内容を保証するものではございません。 また、本ドキュメントの内容は全て現状有姿にて提供され、これに対する改版や技術サポートのご依頼に関しては理由の如何を問わず お控え頂くようお願いしております。お客様ご用途における使用可否の判断、使用の際の動作確認、お客様製品への実装における 適合性や安全性の確認、法的要件の確認はお客様にて実施頂きますようお願いいたします。これらに対してもマクニカは一切の責任を 負うことが難しく、いかなる保証もいたしかねます。また、本ドキュメントはマクニカの所有物であり、予告なしに変更を加えることが ございますので予めご了承ください。

# Lattice Propel チュートリアル もくじ

|      | $\triangleright$ | はじめに                            | p. 4                           |
|------|------------------|---------------------------------|--------------------------------|
|      | $\triangleright$ | RISC-V / Propel 実装手順の概要         | р. 5                           |
|      | $\triangleright$ | Propel Builder の起動、IP のインストール、試 | b定 p. 6                        |
|      | $\triangleright$ | Propel SDK の起動、初期画面             | р. 9                           |
|      | $\triangleright$ | SoC プロジェクトの作成、確認                | р. 11                          |
|      | $\triangleright$ | ソフトウェア・プロジェクトの作成、ビルド            | p. 23                          |
|      | $\triangleright$ | ソフトウェア・プロジェクトの更新                | p. 27                          |
|      | $\triangleright$ | プログラムメモリーの設定                    | p. 28                          |
|      | $\triangleright$ | Radiant フィッティング                 | р. 31                          |
|      | $\triangleright$ | SDK デバッグ設定、デバッグ                 | р. 33                          |
|      | $\triangleright$ | 補足                              | p. 44                          |
|      |                  | 1. 無償ライセンス・ファイルの生成・入手           | 2. What's New in Propel 2024.1 |
|      |                  | 3. ECO Editor                   | 4.GPIO コンポーネントの多ビットポート         |
|      |                  | 5. ユーザーモジュールの組み込み               | 6. 内部バス引き出しでユーザー回路とインターフェイス    |
|      |                  | 7.SoC/C プロジェクトのインポート            | 8.SoC プラットフォームのインポート           |
|      |                  | 9.C/C++ プロジェクトのインポート            | 10. SDK ビルド設定                  |
|      |                  | 11. Propel 起動後のワークスペース切り替え      |                                |
| mach |                  | <b>A</b>                        | © Macnica, Inc                 |

© Macnica, Inc.

#### 1. はじめに

- Lattice Propel での作業にはライセンス・ファイルが必要です(P.45 を参照)
  - Propel SDK はライセンスが無くても起動しますが、Propel Builder は起動しません
  - インストール後、"license" フォルダーに入手したライセンス・ファイルを保存します
  - Windows 環境変数 "LM\_LICENSE\_FILE" が適切に設定されていることを確認します
- ■本 RISC-V チュートリアルは Windows 環境で主に "Hello World" テンプレート・プロジェクトを例として 実装する手順の紹介です
  - MachXO2/3 ターゲットの場合は『Propel 2022.1 Tutorial』 をご参照ください
- RISC-V の実装には Lattice Propel および Radiant を使用します
  - Nexus シリーズ、Avant ファミリーが対象の場合 2024.1 を予めインストールしておきます
  - Radiant の無償版で設計できます(SERDES 搭載品は有償版のみ)
  - MachXO2/3 ターゲットの場合は Radiant ではなく Diamond を使用します
- Lattice Propel をインストール後 Eclipse IDE ベースの統合フレームワークで開発作業を行います
  - Propel SDK C/C++ プロジェクトの作成とビルド、およびデバッグ("Debug Perspective")
  - Propel Builder FPGA に構成する RISC-V を含む "SoC プラットフォーム"の設計と生成(SoC プロジェクト)

#### RISC-V / Propel 実装手順の概要

実装ステップは以下の通りです:

(事前準備) Propel Builder を起動し、各 IP モジュールをインストールしておきます (p.7)

✓ 一度更新しておけば、それ以降は必要に応じてインストールするのみです

- 1. Lattice Propel を起動します
  - ✓ 作業フォルダ (workspace) を事前に作成しておきます
- 2. SoC プラットフォーム (FPGA 実装回路) を作成します
  - ✓ Propel Builder で "SoC プロジェクト" を作成し、プラットフォーム(回路設計と構成)を生成します
    - ▶ ステップ3で必要な "sys\_env.xml" などが生成されますので、必ず SoC 作成が先になります
- 3. C/C++ プログラム(ユーザ・アプリケーション)を作成します

3-1. Propel SDK でソフトウェア・プロジェクトを作成します

▶ C/C++ ソースコードは別途作成してインポートするか、この環境で作成・編集します

3-2. C/C++ ソースコード一式をビルドします

▶ アプリケーション実行ファイル \*.elf と、これを FPGA 用に変換した \*.mem ファイルが生成されます

- 4. Propel Builder に戻り SoC プラットフォームを更新します
  - ✓ ビルドで生成した \*.mem ファイルを RISC-V 用プログラムメモリー sysmem の初期化に指定します
    - ▶ sysmem コンポーネント初期化指定しないでデバッグ作業を繰り返す方法もあります(p.30 参照)
- 5. (Propel から) Radiant を起動してフィッティングします

6. プログラマーでデバイスをプログラミングした後に動作確認(HW/SW デバッグ)します

#### macnica

#### Propel Builder の起動

- Windows スタートメニューで Lattice Propel Builder 2024.1 をクリックして起動します
  - ✓ ライセンス・ファイルが見つからないと"License checkout failed"のメッセージが出ます(p.45参照)

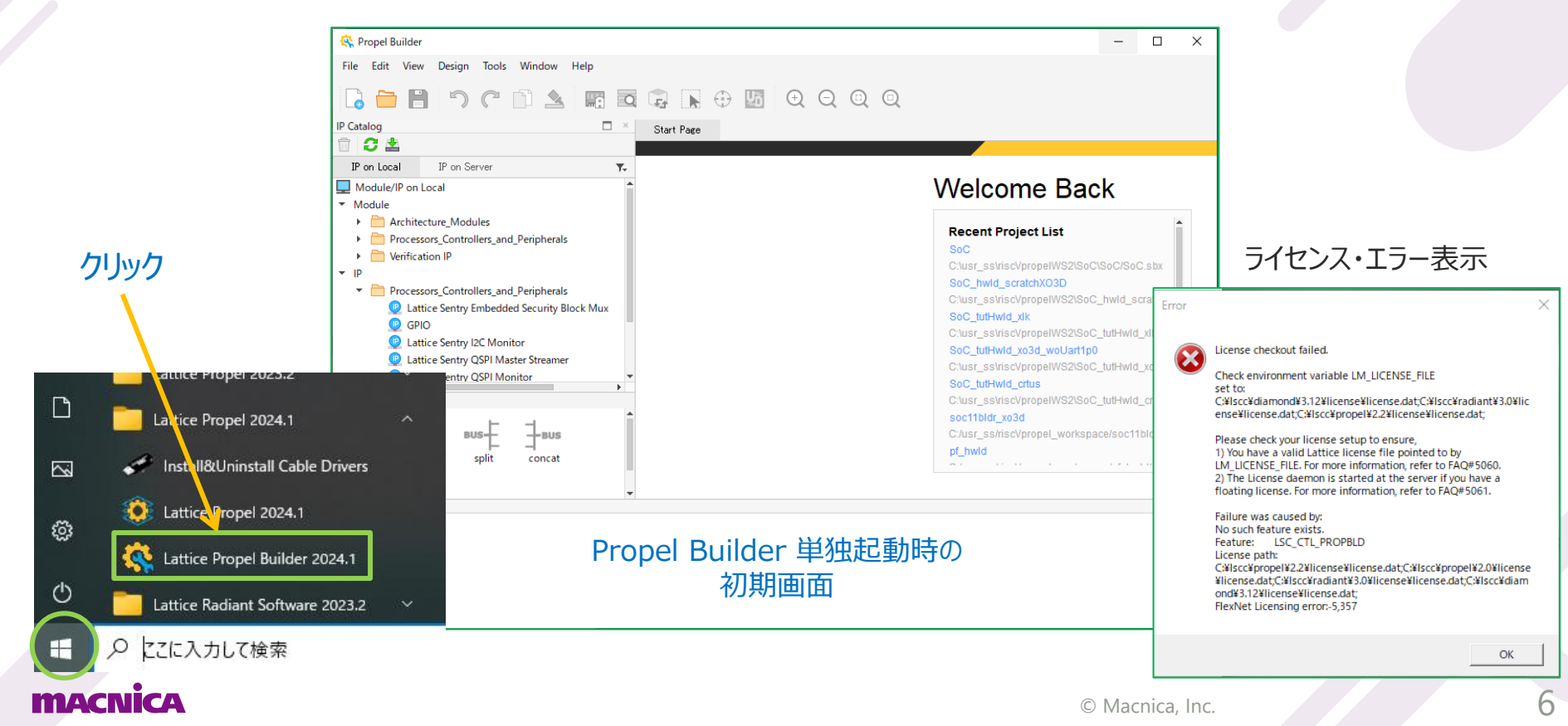

#### Propel Builder: IP のインストール

- 📕 "IP on Server" タブを選択し、各コンポーネントをインストールします
  - まず 🔁 アイコンをクリックして Lattice Server にアクセスできるかどうかをチェックします
  - アクセスできないと下のようなメッセージが表示されますので、次ページのネットワーク設定を確認・変更します

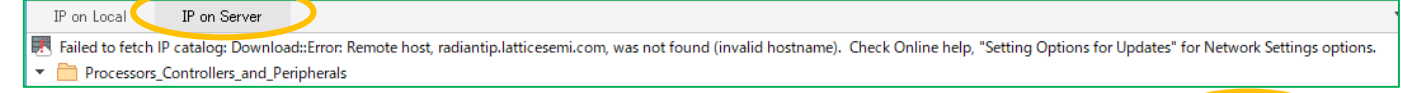

- ✓ 問題なければ右図のように入手可能なコンポーネントとそのバージョン、インストール済かどうか がリストされます
- ✓ インストールするコンポーネントを選択し、 🚢 💽 アイコンのどちらかをクリックします
- ☞ "License Agreement"を求める表示が出ますので、"Accept"して作業を進めます
- ☞ RISC-V コアは SM と MC、および RX の三つがありますが、全てインストールしておきます
- ☞ 各コンポーネントは最新バージョンのインストールを推奨します(古いバージョンは必要な場合にのみインストールします)
- インストールが完了したら、いったん Propel Builder は終了します
  - ✓ その後は IP が更新され次第、単独起動することなく、逐次インストールできます
  - ✓ Propel Builder で作成した SoC プロジェクト (プラットフォーム) は、GUI 単独 起動ではなくても、SDK からオープンできます (p.22、p.28、p.31)

| 11 | 011 2000              |                                            |         | ,         |
|----|-----------------------|--------------------------------------------|---------|-----------|
| 8  | P Server              |                                            |         |           |
| •  | Р                     |                                            |         |           |
|    | <ul> <li>A</li> </ul> | udio_Video_and_Image_Processing            |         |           |
|    | • 🗎 o                 | onnectivity                                |         |           |
|    | 🕶 🚞 P                 | rocessors_Controllers_and_Peripherals      |         |           |
|    | 9                     | AXI4 to AHB-Lite Bridge                    | 1.0.0   | Installed |
|    | 9                     | AXI4 to AHB-Lite Bridge                    | 1.1.0 🕓 |           |
|    |                       | AXI4 to APB Bridge                         | 1.0.0   | Installed |
|    |                       | AXI4 to APB Bridge                         | 1.1.0 🕚 |           |
|    |                       | AXI4 Interconnect                          | 1.0.0   | Installed |
|    | 9                     | 2 AXI4 Interconnect                        | 1.1.0 🕚 |           |
|    | 9                     | 2 CNN Coprocessor Unit                     | 1.1.0 🕚 |           |
|    |                       | Lattice Sentry PLD Interface               | 1.0.0 🕓 |           |
|    |                       | Lattice Sentry PLD Interface               | 1.1.0 🕓 |           |
|    | <u> </u>              | Lattice Sentry PLD Interface               | 1.2.0   | Installed |
|    | 9                     | Lattice Sentry PLD Interface for Mach-NX   | 1.3.0 🕚 |           |
|    | 9                     | Lattice Sentry Embedded Security Block Mux | 1.0.0 🕚 |           |
|    |                       | Lattice Sentry Embedded Security Block Mux | 1.1.0   | Installed |
|    |                       | 2 Timer-Counter                            | 1.0.0   | Installed |
|    | 2                     | 2 Timer-Counter                            | 1.1.1 🕚 |           |
|    | 9                     | 2 Timer-Counter                            | 1.2.0 🕓 |           |
|    | <u>_</u>              | A GPIO                                     | 1.2.0 🕓 |           |
|    | (                     | A GPIO                                     | 1.3.0 🕚 |           |
|    | 2                     | 2 GPIO                                     | 1.4.0 🕓 |           |
|    | 9                     | 2 GPIO                                     | 1.5.0   | Installed |
|    |                       | 2 GPIO                                     | 1.6.1 🕓 |           |
|    | 9                     | Lattice Sentry I2C Filter                  | 1.0.0 🕓 |           |
|    | 9                     | 2 I2C Master                               | 1.1.1 🕚 |           |
|    |                       |                                            | 1.2.0   | Installed |
|    |                       |                                            |         |           |
|    |                       |                                            |         |           |

#### © Macnica, Inc.

#### Propel Builder:ネットワーク設定

- Lattice Server アクセスに問題がある場合、ネットワーク設定を確認します
  - メニューバーの Tools → Options.. を選択します
  - 社内ネットワーク接続環境などでプロキシ・サーバーを介する場合は "Use a Proxy Server" にチェックしてホスト名、 ポート名などを適切に設定します
  - Apply → OK をクリックします

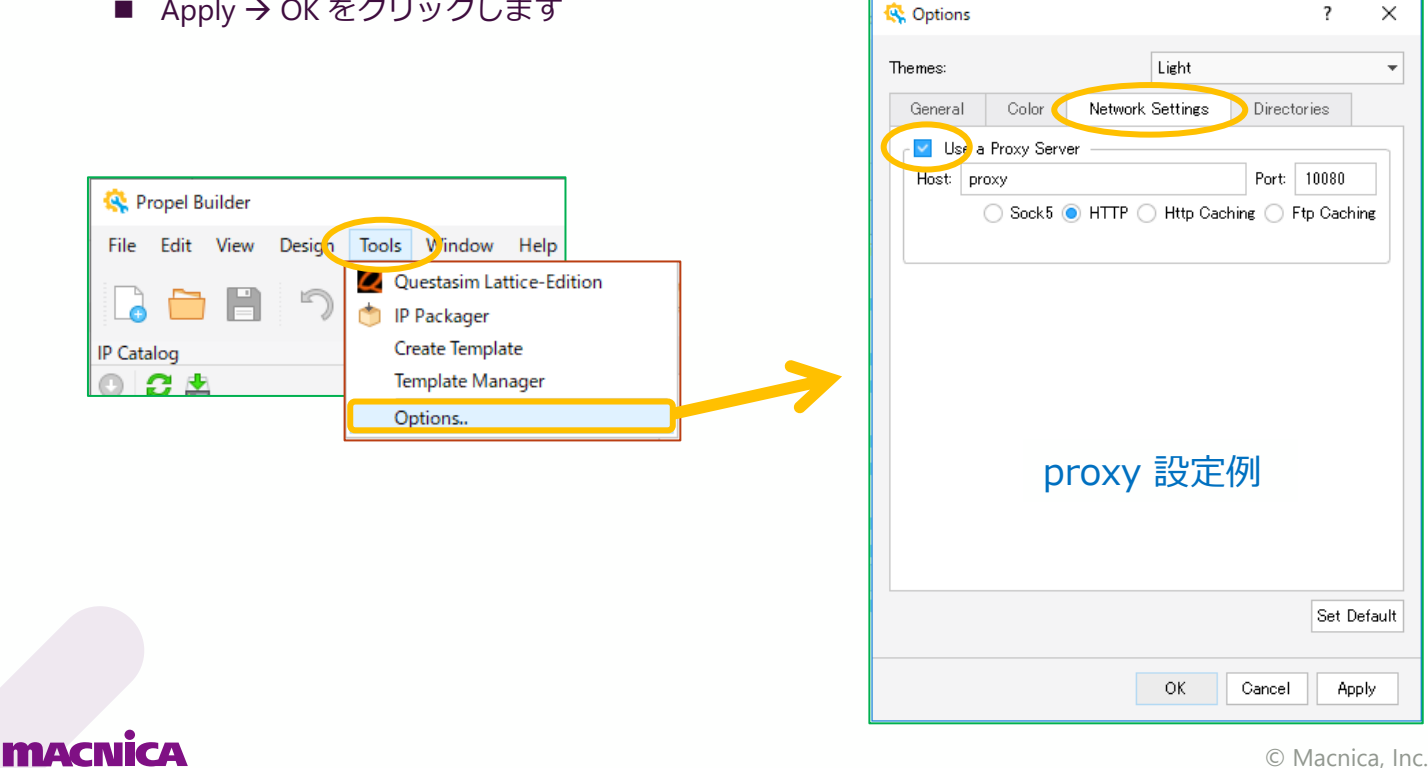

#### Propel SDK の起動

- Propel の起動は Windows スタートメニューで Lattice Propel 2024.1 をクリックします
  - ✓ Launcher 窓が立ち上がり workspace を訊いてきます
  - ✓ デフォルトのディレクトリは後々の作業でやや煩雑なので、予め専用の作業ディレクトリを作成しておき、ブラウズして 指定先にします
    - ☞ 以降ステップの SoC プロジェクト、C/C++ プロジェクトのフォルダは全てこのディレクトリ下に生成されます
    - ☞ 開発案件ごとに作成して使い分けるなど、プロジェクト管理が容易になります
    - ☞ 『Browse...』ボタンで指定、または下部 "Recent Workspaces" を展開し作成済フォルダをクリックすることで起動時の指定を 変更できます

📀 Lattice Propel Launcher

☞ P.62 に関連記述

|                                       | 📀 Lattice Propel Launcher                       |                                                   | Select a directory as workspace                    |                                               |
|---------------------------------------|-------------------------------------------------|---------------------------------------------------|----------------------------------------------------|-----------------------------------------------|
| クリック                                  | Select a directory as workspace                 |                                                   | Lattice Propel uses the workspace directory to sto | re its preferences and development artifacts. |
|                                       | Lattice Propel uses the workspace of Workspace: | directory to store its preferences and developmer | Workspace:                                         | Browse                                        |
| Chine Proper 2025.2                   | Use this as the default and do no               | ot ask again                                      | Use this as the default and do not ask again       |                                               |
| Lattive Propel 2024.1                 | wsPropel IRQ                                    | <u> </u>                                          | Recent Workspaces                                  |                                               |
| 🖂 🥔 Install W Ininstall Cable Drivers | w Propel2024.1<br>pPtimerTechOct2024            |                                                   |                                                    | Launch Cancel                                 |
| Lattice Propel 2024.1                 | wsPropel4rdLecture<br>wsPropel2024.1regAccessRD | <u> </u>                                          |                                                    | Launcher: デフォルトの                              |
|                                       | wsPropel4rdLecture_dr_run<br>FudoLPDDR4andPCle  | Recent Workspace                                  | と 展開後の                                             | workspace 設定                                  |
| Lattice Propel Builder 2024.1         | orTechImprovement                               | 表示·選択例                                            |                                                    |                                               |
| Lattice Radiant Software 2023.2 V     | zzChNmportRDr:gAccess                           |                                                   |                                                    |                                               |
| モ ア に入力して検索                           |                                                 | Lau                                               | unch Cancel                                        |                                               |
| macnica                               |                                                 |                                                   | © Macnica Inc                                      | 9                                             |

×

#### Propel SDK の初期画面

- Propel SDK が起動したら(下)、File → New → Lattice SoC Design Project を選択して SoC ハードウェア・プ ラットフォームを作成します(右)
  - ☞ p.5 に明記した通り SoC 作成後の生成ファイル "sys\_env.xml" がないと、C/C++ プロジェクトは作成できません
  - ☞ Propel Builder GUI を起動して作成しても、Project Explorer に表示(登録)されませんので、関連する C/C++ プロジェクトと 連携したプロジェクト管理ができません。必ず SDK から作成するようにします(別途インポートする場合は pp.54-57)

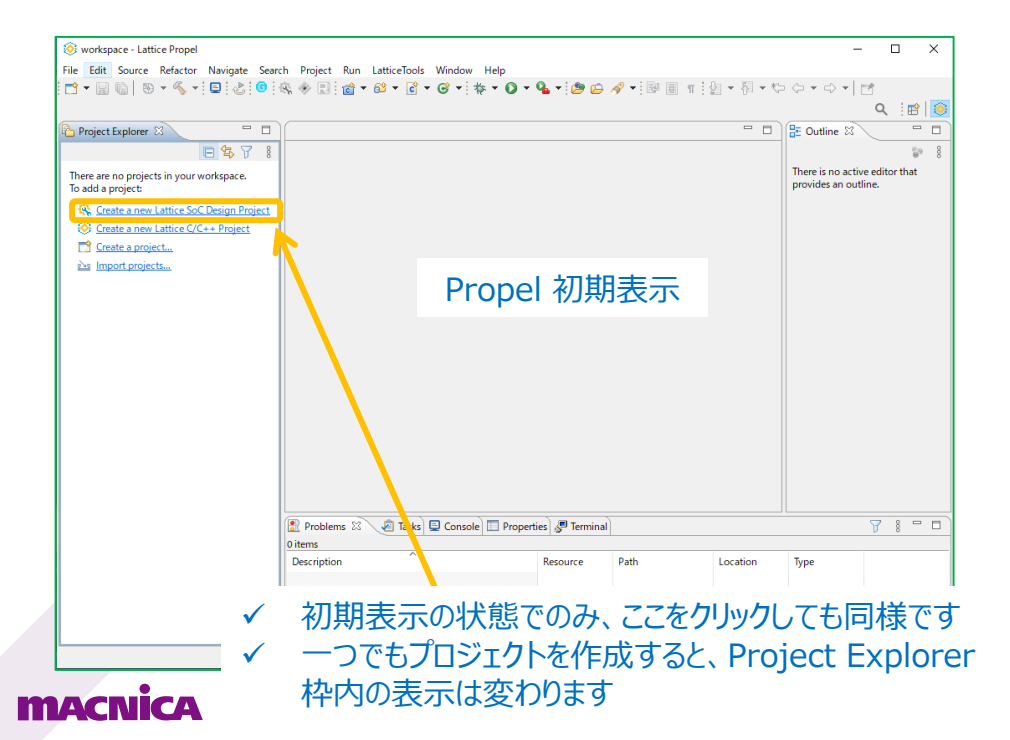

| ile | Edit    | Source    | Refactor     | Navigate | Search   | Projec  | t   |                     |         |
|-----|---------|-----------|--------------|----------|----------|---------|-----|---------------------|---------|
|     | New     |           |              |          | Alt+Sh   | ift+N > | \$  | Lattice SoC Design  | Project |
| _   | Open F  | ile       |              |          |          |         | 8   | Lattice C/C++ Proje | ect     |
| 2   | Open P  | rojects f | rom File Sys | stem     |          |         | 2   | Project             |         |
|     | Recent  | Files     |              |          |          | ,       | 69  | Source Folder       |         |
|     | Close   |           |              |          | CHU CH   | trl+W   |     | Folder              |         |
|     | Close A | ui        |              |          | Ctri+Shi | TC+VV   | R   | Source File         |         |
|     | Save    |           |              |          | (        | :trl+S  | E\$ | Header File         |         |
|     | Save As | 5         |              |          | Ctrl+Sk  | oift±S  |     | File from Template  |         |
| لقا | Revert  |           |              |          | Cur+5    | inter 5 |     | Class               |         |
|     | Move    |           |              |          |          |         | _   | 5 1                 |         |
| Å   | Rename  | e         |              |          |          | F2      |     | Example             |         |
| 2   | Refresh | 1         |              |          |          | F5      | Ľ   | Other               | Ctrl+N  |
|     | Conver  | t Line De | limiters To  |          |          | >       |     |                     |         |
| b   | Print   |           |              |          | C        | ltrl+P  |     |                     |         |
| 2   | Import. |           |              |          |          |         | 1   |                     |         |
| 4   | Export. |           |              |          |          |         |     |                     |         |
|     | Propert | ties      |              |          | Alt+     | Enter   |     |                     |         |
|     | Switch  | Workspa   | ice          |          |          | >       |     |                     |         |
|     | Restart |           |              |          |          |         |     |                     |         |
|     | Exit    |           |              |          |          |         |     |                     |         |

#### SoC プロジェクトの作成(1)

- "Create SoC project"が表示されますので、プロジェクト名を入力し、その他を指定します。
  - ✓ "Template Design" はチュートリアルでは Hello World Project を選択します(Finish で終了)
    - ☞ "Project name" は SoC プロジェクトであること、およびターゲットデバイスが容易に識別できる名称にします
    - ☞ "Project name" 入力と同じ名称のフォルダが workspace (p.9)の下に生成されます
    - ☞ RISC-V RX は RTOS 用です

| SoC プロジェクト名を入力                                                                                                  | SoC Project     -     ×       Create SoC Project                                                                                                    | 重要 : Device Select 部各指定は、この後に変更する<br>ことができません。特に Family は生成 RTL に作用し<br>ますので注意します。 Device / Package / Speed                                                                                                    |
|----------------------------------------------------------------------------------------------------|----------------------------------------------------------------------------------------------------|----------------------------------------------------------------------------------------------------|
| 言語を選択<br>Verilog<br>VHDL<br>RISC-V コアの選択<br>RISC-V RX<br>RISC-V RX<br>RISC-V RX<br>RISC-V SM<br>(Family 選択後に指定) | Projevna ke       SoCxIkmxChkAHBLFT         ✓ Use default location       Location:         Location:       Cfwsr_ss&wsPropel2024,1VSoCxIkmxChkAHBLFT         Browse       Choose file system:         default       ✓         Language:       Verilog         Board       ✓         Device Select       ✓         Processor:       RISC-V MC         Speed:       8_High-Performance_1.0V         Package:       CSBGA289         ✓       Condition: | の設定は厳密でなくても構いません(p.19 参照)<br>Family<br>LAV-AT (Avant)<br>LFCPNX (CertusPro-NX)<br>LFD2NX (Certus-NX)<br>LFMXO5 (MachXO5-NX)<br>LFMXO5 (MachXO5-NX)<br>ECP5U<br>ECP5U<br>ECP5UM<br>ECP5UM<br>ECP5UMSG<br>LFMNX<br>MachXO2<br>MachXO3D<br>MachXO31 |
| チュートリアルは<br>テンプレートから選択<br>(RISC-V タイプで異なる)<br>テンプレート・プロジ                                                        | Template Design<br>Femply Repiect<br>RISC-V MCG Concents included:<br>a) Processor - RISC-V MC w/ PIC/TIMER<br>b) GPIO<br>c) ASRAM - Asynchronous SRAM<br>d) UART - Serial port<br>b) PIL<br>h Finish Cancel                                                                                                    | MachXO3LF<br>Speed Grade、温度グレード                                                                                                    |
|                                                                                                    | IDFの内容 Finish Cancel                                                                                                    | © Macnica, Inc. 1                                                                                                    |

### SoC プロジェクトの作成(2)

- Project Explorer 枠に生成された SoC プロジェクトとファイルが表示されます
- 同時に Propel Builder が立ち上がり、テンプレートで選択した プロジェクトの回路が表示されます

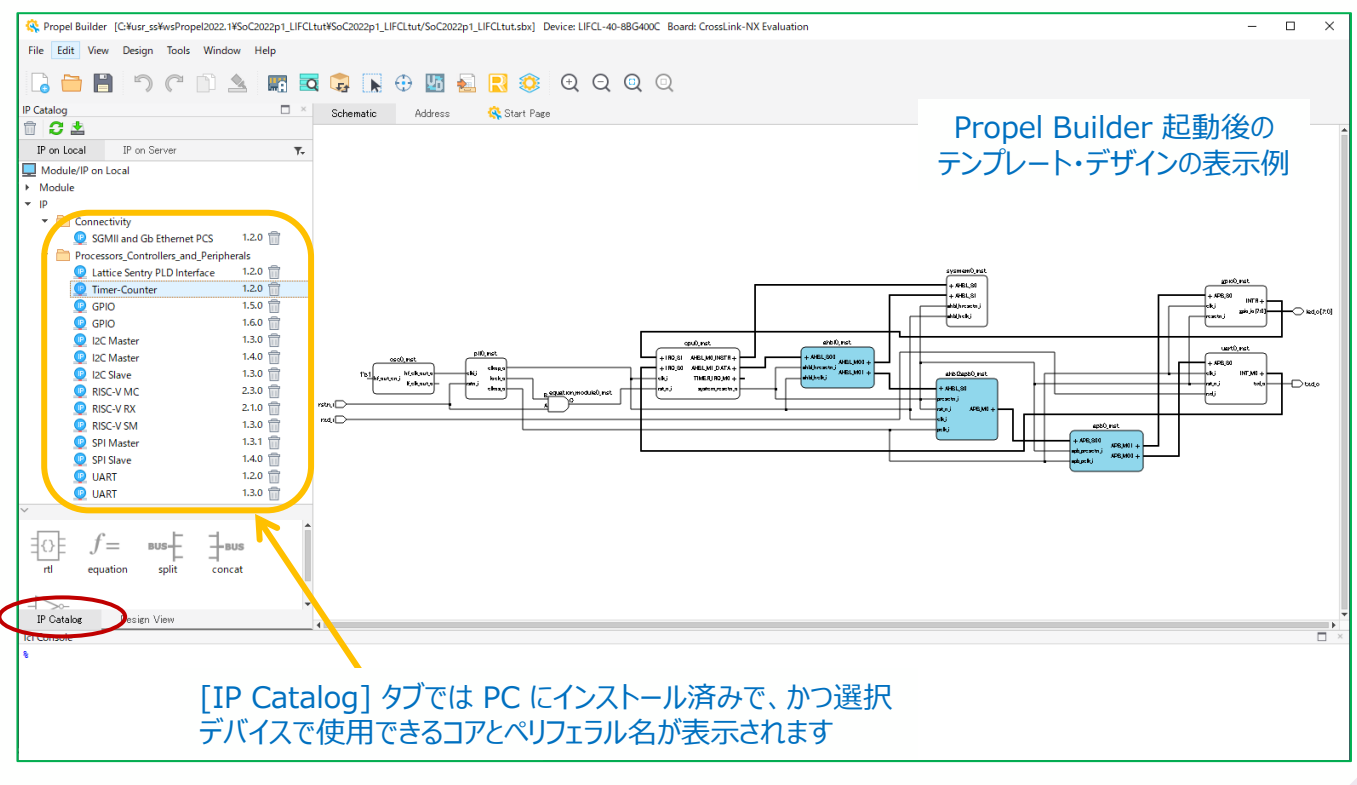

**MACNÍCA** 

#### SoC プロジェクトの作成(3)

- テンプレートで選択した Crosslink-NX 用 Hello World の回路図トップが表示されます
  - ✓ RISC-V コアは、ここではインスタンス "cpu0\_inst" です
  - ✓ "osc" と "pll" コンポーネントがクロックソースとしてインスタンスされています
  - ✓ 実行プログラムを格納するオンチップメモリ・コンポーネントは "sysmem0\_inst" です
  - ✓ ペリフェラル・インスタンスとして GPIO (gpio0\_inst)、UART (uart0\_inst)が APB で接続されています
    - 通常どのようなハードウェアにも存在するペリフェラルです。割り込み信号が直接コアに与えられます

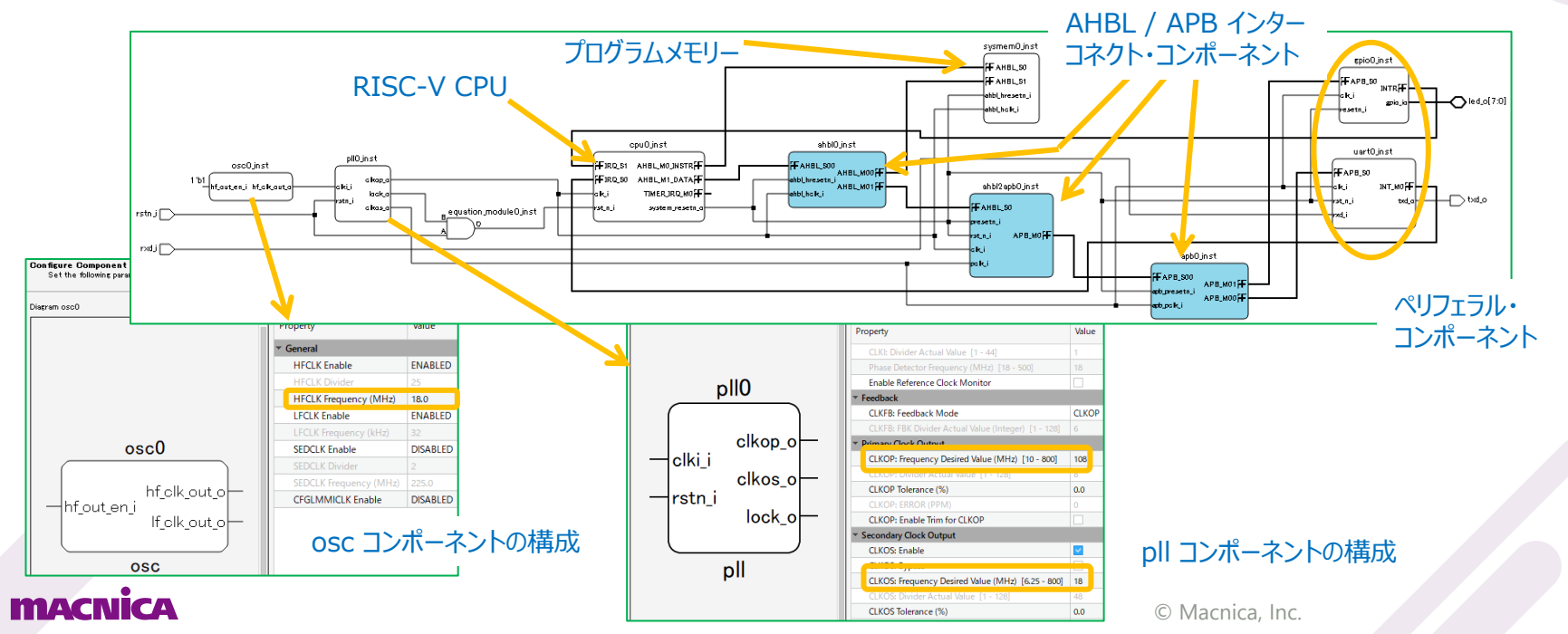

#### SoC プロジェクトの作成(4-1)

#### ■ 各コンポーネントのバージョン確認・更新

li i V∆Vo

- ✓ テンプレートや既存の Schematic が表示される際に、含まれるコンポーネント(IP)がインストールされていないと左下 メッセージ1のような表示が出る場合があります
  - Propel Builder が立ち上がった状態で "IP Catalog" タブを選択し、当該 IP をインストールします (p.7)
- ✓ Schematic 内の各コンポーネントをダブルクリックして、左下メッセージ2のような表示が出ないことを確認します
  - ・ "replace"の必要がなければ pp.15~17のような "Configure IP" ウィンドウが立ち上がりますので、"Generate" をクリックします
  - メッセージ2の場合に "replace" に問題なければ "Yes" をクリックして先に進みます

| 🕵 Op     | en IP                                                                                                    | ×                                     |                      | IP Catalog                                                              |                                      |
|----------|----------------------------------------------------------------------------------------------------|---------------------------------------|----------------------|-------------------------------------------------------------------------|--------------------------------------|
| 8        | There is no IP riscv_mc found in local or it is not supported by current or<br>to install this IP from server or set to proper device and retry.                                                              | levice. Try<br>OK                     |                      | IP on Local IP on Server Module/IP on Local Module Architecture_Modules | ٦                                    |
|          |                                                                                                    |                                       |                      | Processors_Controllers_a     Verification IP                            | and_Periph                           |
| en IP" > | ッセージ 2                                                                                                    | "IP Catalog                           | g" タブを選択後<br>にインストール |                                                                         | and_Periph<br>and_Periph<br>nterface |
| en IP" > | ッセージ 2<br>en IP<br>Unable to find IP 'system_memory' with version: 1.0.0 and vendor:<br>latticesemi.com on your local system. An alternative version 1.0.2 can b<br>instead yours. Do you want to replace it? | ー "IP Catalog<br>p.7 のよう<br>e used to | g" タブを選択後<br>にインストール |                                                                         | and_Peripl<br>and_Peripl<br>nterface |

Repropel Builder [C:¥usr ss¥riscVpropelWS2¥So

#### SoC プロジェクトの作成(4-2)

- 各インスタンスをダブルクリックするとその構成(Configuration)ができます
  - ✓ pp.15-17の図・バージョンは Propel 2024.1 を元にしています
  - ✓ 下図は RISC-V MC ですが、構成を変更したら必ず Generate をクリックします(他も同様)
  - ✓ P.14 に示した通りバージョンが古いとメッセージが出ますので更新します

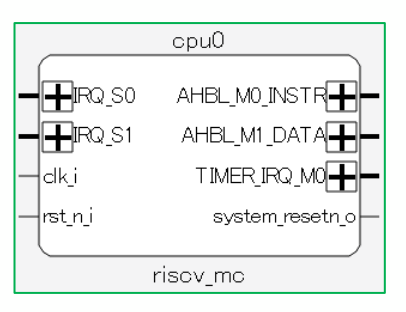

RISC-V MC/SM のシンボル例

| <b>RISC-V</b> | MC   | 2.6 | .0  |
|---------------|------|-----|-----|
| のデフォル         | ≻ Pr | оре | rty |

| Property                                                                            |                      |  |  |  |
|-------------------------------------------------------------------------------------|----------------------|--|--|--|
| ▼ CFU Configuration                                                                 |                      |  |  |  |
| Enable CFU Ports                                                                    |                      |  |  |  |
| ▼ General                                                                           |                      |  |  |  |
| Debug Enable                                                                        | <b>~</b>             |  |  |  |
| Soft JTAG                                                                           |                      |  |  |  |
| Cache Enable                                                                        |                      |  |  |  |
| Instruction Cache Enable                                                            |                      |  |  |  |
| Data Cache Enable                                                                   |                      |  |  |  |
| Instruction Cache Cacheable Address Range Lower Limit (32'h00000000 ~ 32'hFFFFFFF)  | 32'hFFFFFFFF         |  |  |  |
| Instruction Cache Cacheable Address Range Higher Limit (32'h00000000 ~ 32'hFFFFFFF) | 32'h00000000         |  |  |  |
| Data Cache Cacheable Address Range Lower Limit (32'h00000000 ~ 32'hFFFFFFF)         | 32'hFFFFFFFF         |  |  |  |
| Data Cache Cacheable Address Range Higher Limit (32'h00000000 ~ 32'hFFFFFFF)        | 32'h00000000         |  |  |  |
| C Extension for Compressed Instructions                                             | <b>~</b>             |  |  |  |
| M Extension for Integer Mult and Div                                                | <b>~</b>             |  |  |  |
| ▼ CFU Configuration                                                                 |                      |  |  |  |
| Number of CFU [1 - 2]                                                               | 1                    |  |  |  |
| ▼ General                                                                           |                      |  |  |  |
| PIC Enable                                                                          | <b>~</b>             |  |  |  |
| Timer Enable                                                                        | <ul> <li></li> </ul> |  |  |  |
| PIC and Timer Base Address (32'h00000000 ~ 32'hFFFFFFF)                             | 32'hFFFF0000         |  |  |  |
| Number of Interrupt Requests [2 - 8]                                                | 2                    |  |  |  |
| JTAG Channel Selection for Certain Devices [14 - 16]                                | 14                   |  |  |  |

#### macnica

© Macnica, Inc.

#### SoC プロジェクトの作成(4-3)

#### sysmem と AHBL/APB インターコネクト・コンポーネントです

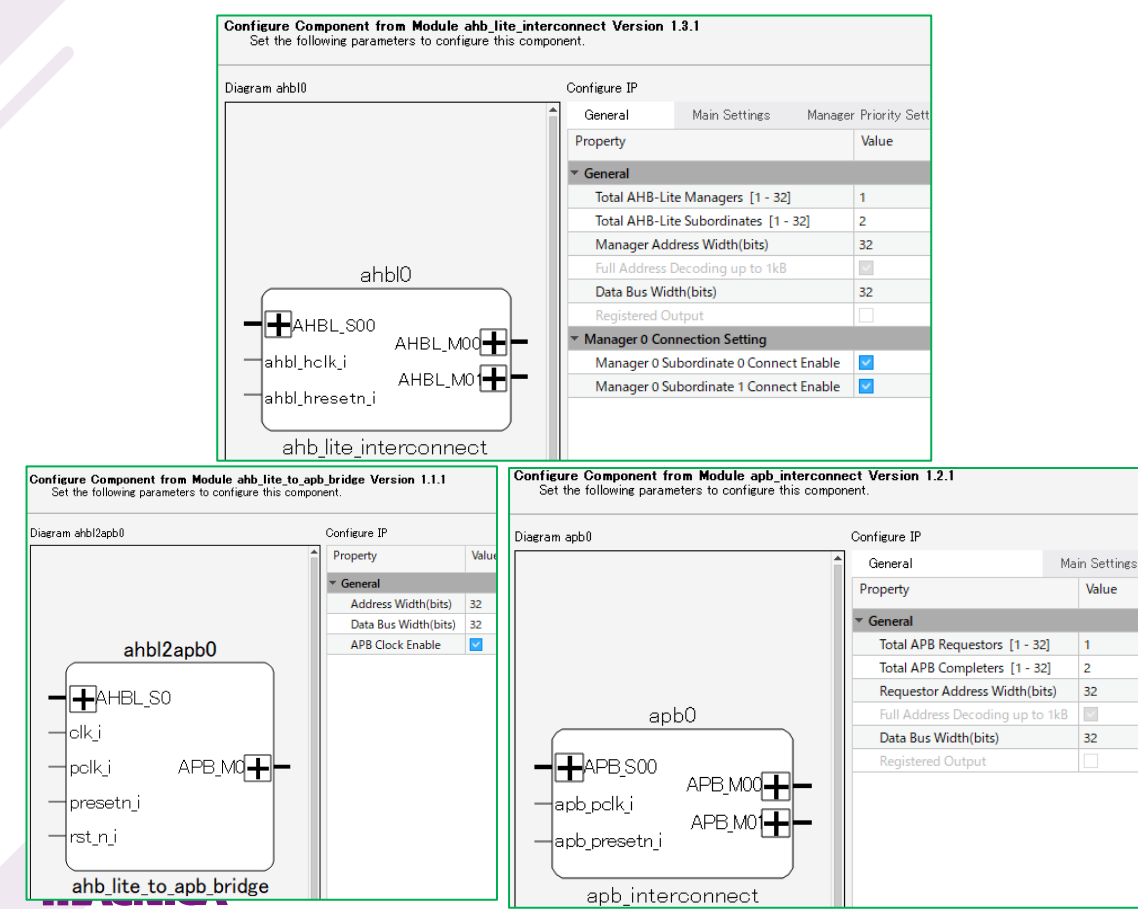

#### プログラムサイズによって変更します (デバイスに搭載されている EBR 数が許容限度です。 8kW (8,192) で EBR の場合 16 個を消費します)

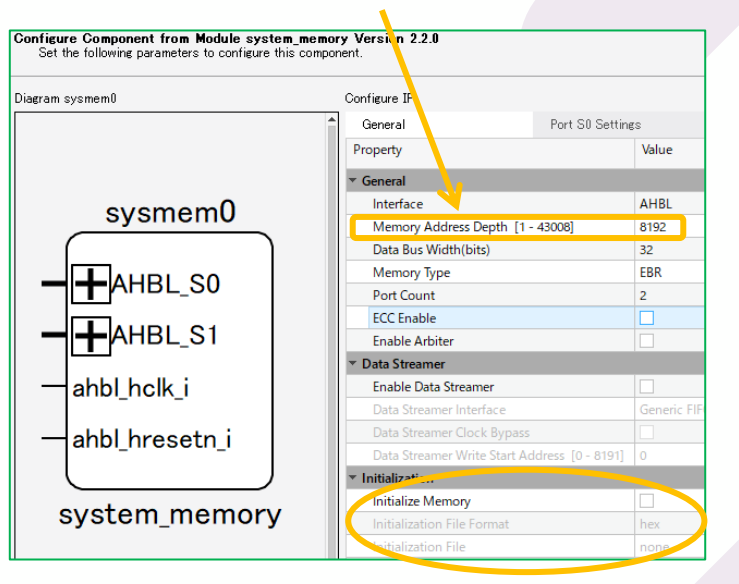

pp.29-30、p.47 に関連説明

#### SoC プロジェクトの作成(4-4)

#### GPIO と UART コンポーネントです

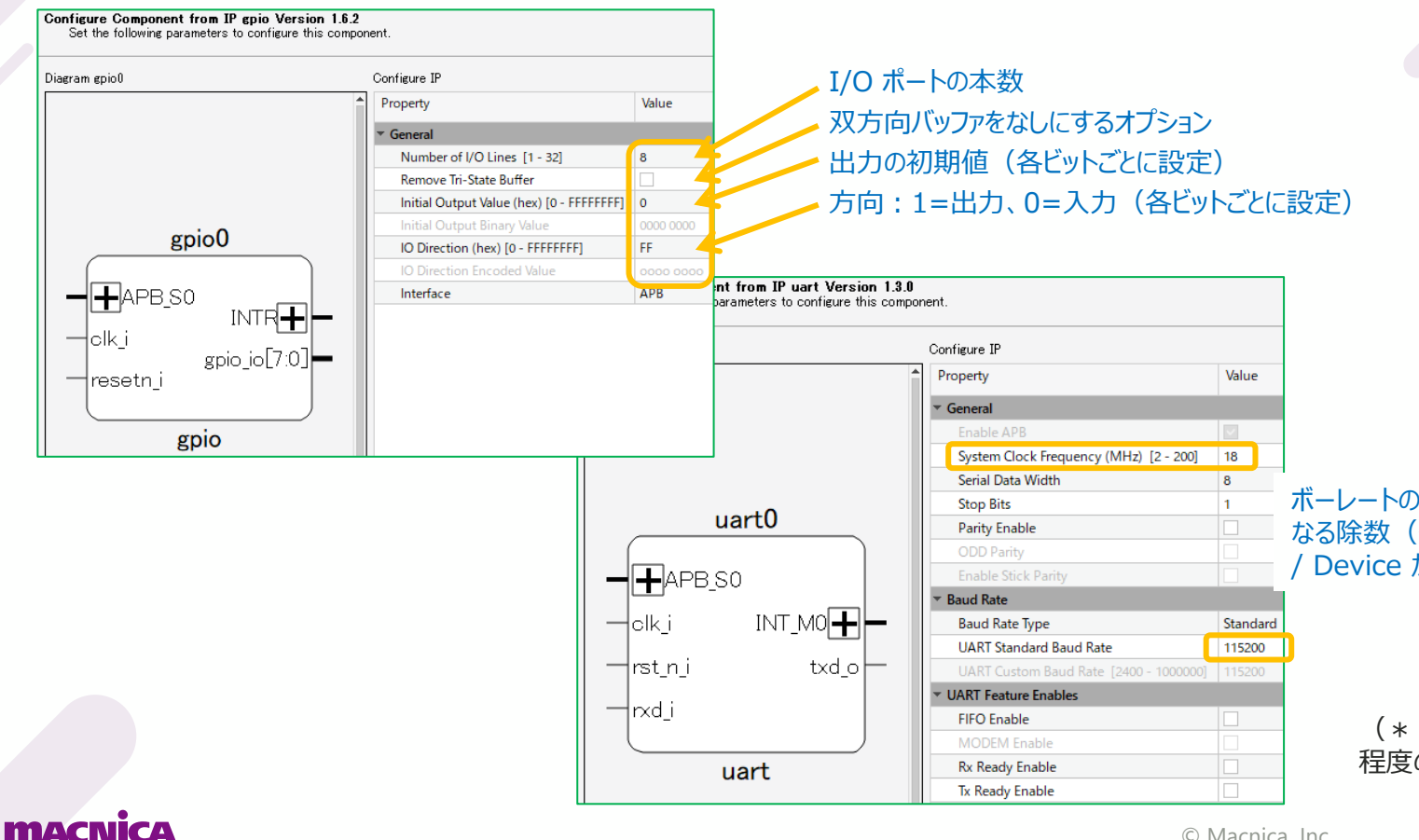

ボーレートの精度が +/-1% 以内\* に なる除数(整数)が存在し、かつ PCB Device が生成できる周波数にします

> (\*:一般的には <1.5~2%) 程度のデバイスが多い)

#### SoC プロジェクトの作成(4-5)

Propel Builder の Address タブでアドレスマップが確認できます

✓ 下図はデータ(ペリフェラル)バス選択時の表示例です

① sysmem など、アドレスを固定したいコンポーネントの "Base Address" を入力後に"Lock" をチェックし、 クリックして自動アサインする、または

② 各コンポーネントの "Base Address" を適宜編集します(Lock をチェックしておきます)

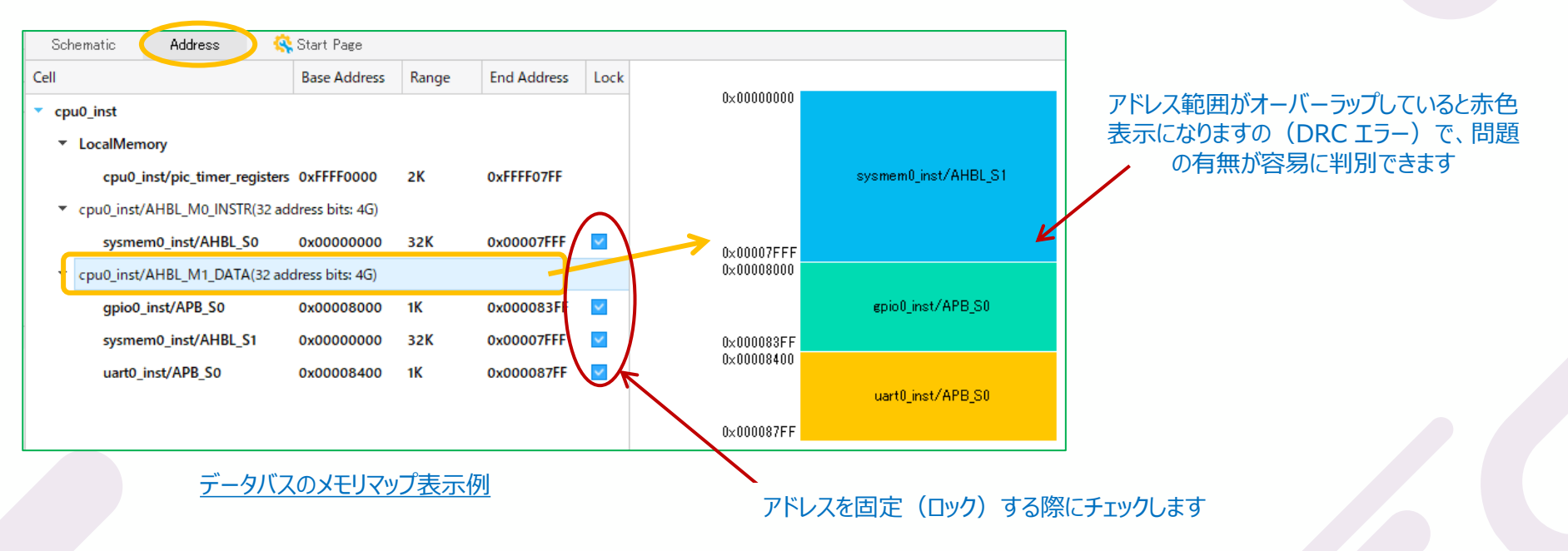

#### macnica

#### SoC プロジェクトの作成(4-6)

- Propel Builder の Design View タブから、ターゲット・デバイスの属性が確認できます
  - Propel 2024.1 からは Family のみでなく、Device/Package/Speed/Operating... も全て変更できなくなりました F

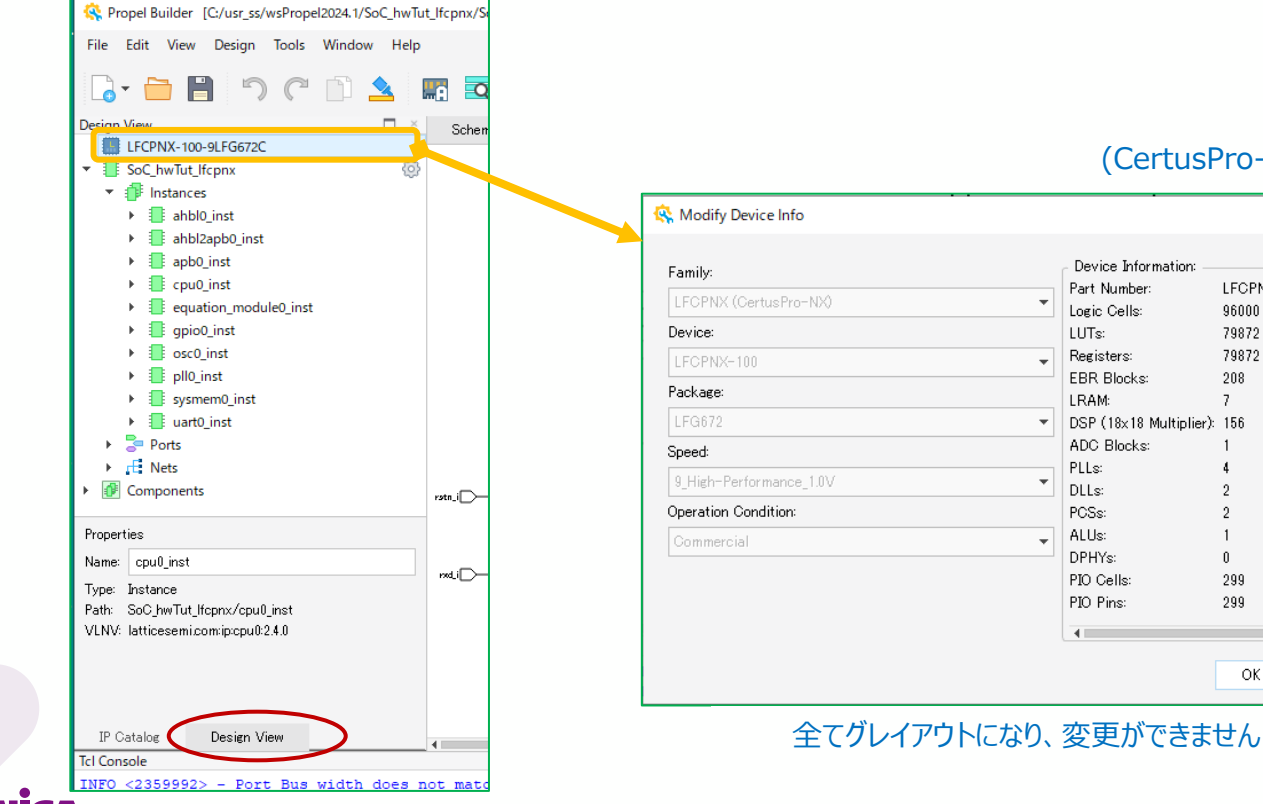

#### (CertusPro-NX の場合の例)

LFCPNX-100-9LFG6

96000

79872

79872

208

7

Û.

299

299

OK

Cancel

×

#### SoC プロジェクトの作成(5)

- 新規にコンポーネントやポートを追加した場合など、それらを結線する方法について記述します
  - ✓ ワイヤ(1bit幅の信号やポート):下
    - a. マウスをピン上に移動して // アイコンが表示されたらクリックし、クリックした状態で、結線先のピンにドラッグ(移動)します
    - b. 結線可能だと信号線がボールドに変化し、また緑色のマーク 🖌 が現れれますのでクリックします。結線されると赤色になります
    - c. 連続してこの状態で他にも結線できるように 🏼 アイコンと配線が表示されたままになっていますので、全て結線するまで継続します
    - d. 結線する作業を終了する場合は、この状態で何もないところでマウス右クリックするか『Esc』 キーをヒットします
  - ✓ バス信号の接続:右
    - 1. ワイヤの a ~ b は同じ操作です
    - 2. 結線されると、配線が赤色になり、これで結線操作は終了します

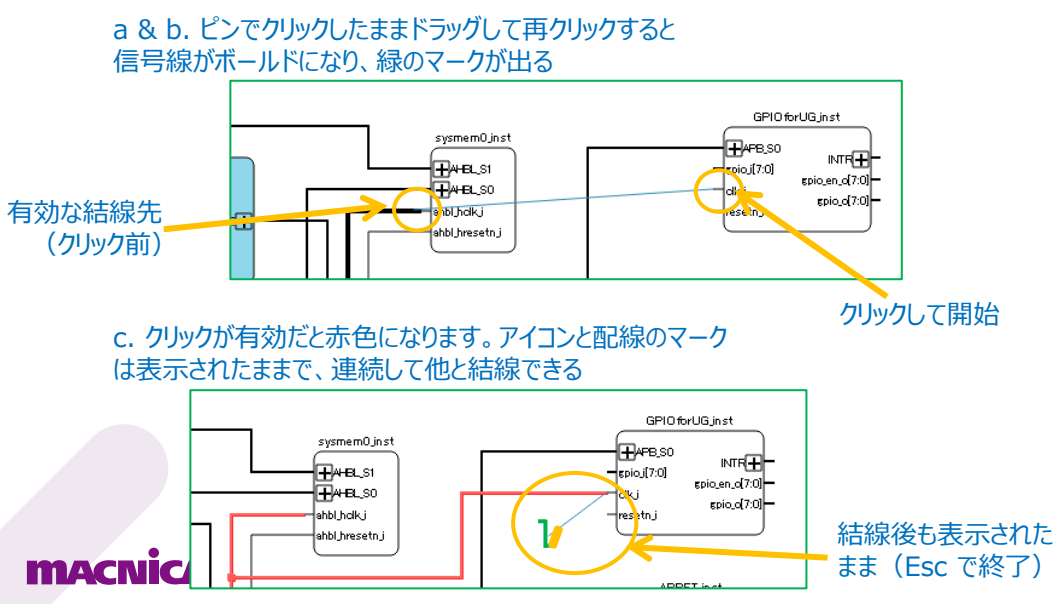

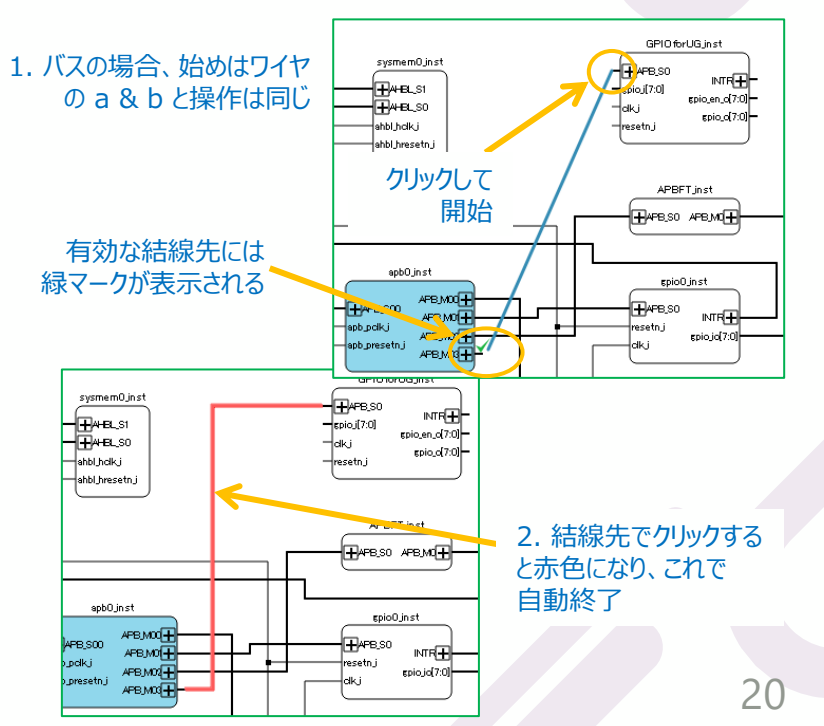

#### SoC プロジェクトの作成(6)

- 各コンポーネントの配置と接続、構成(パラメータ)、およびアドレス配置を完了します
  - ✓ アドレス配置は "Auto Assign" しても良いです
- メニューバーかアイコンで次を行います
  - 1. DRC (Validate Design) 🗲 必須です!
  - 2. Generate
- Tcl Console はエラーがなければ右下のようになります
  - ✓ 保存後 Propel SDK GUI に戻ります(次ページ)
    - ☞ SoC の属性を全て含む二つのファイル "sys\_platform.h" と "sys\_env.xml"、 および各コンポーネントのドライバーが C/C++ プロジェクトにコピーされます
  - ✓ Warning は極力解消しておくようにします

☞ 本例 "cpu0\_inst\_TIMER\_IRQ\_M0 remains unconnected..." はこのまま残って いても Generate できます

Propel Builder [C:/usr\_ss/wsPropel2024.1/SoCxlknxChkAHBLFT/SoCxlknxChkAHBLFT/SoCx

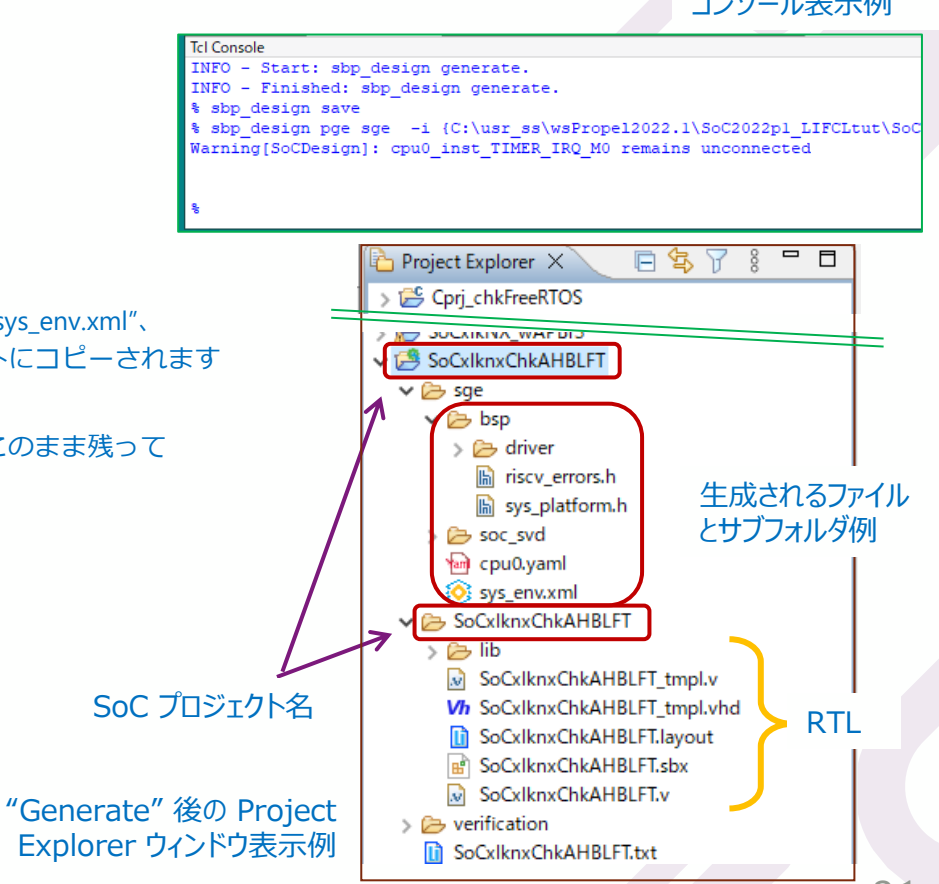

© Macnica, Inc.

"Generate"後の コンソール表示例

#### SoC プロジェクトの確認

Propel Builder で問題なく Generate が実行されると "sge" サブフォルダと各ファイルが生成されています

h sys\_platform.h X

52

#ifndef SYS PLATFORM H

- ✓ Project Explorer 枠で確認できます
- ✓ ダブルクリックして、各ファイルの内容を確認することができます

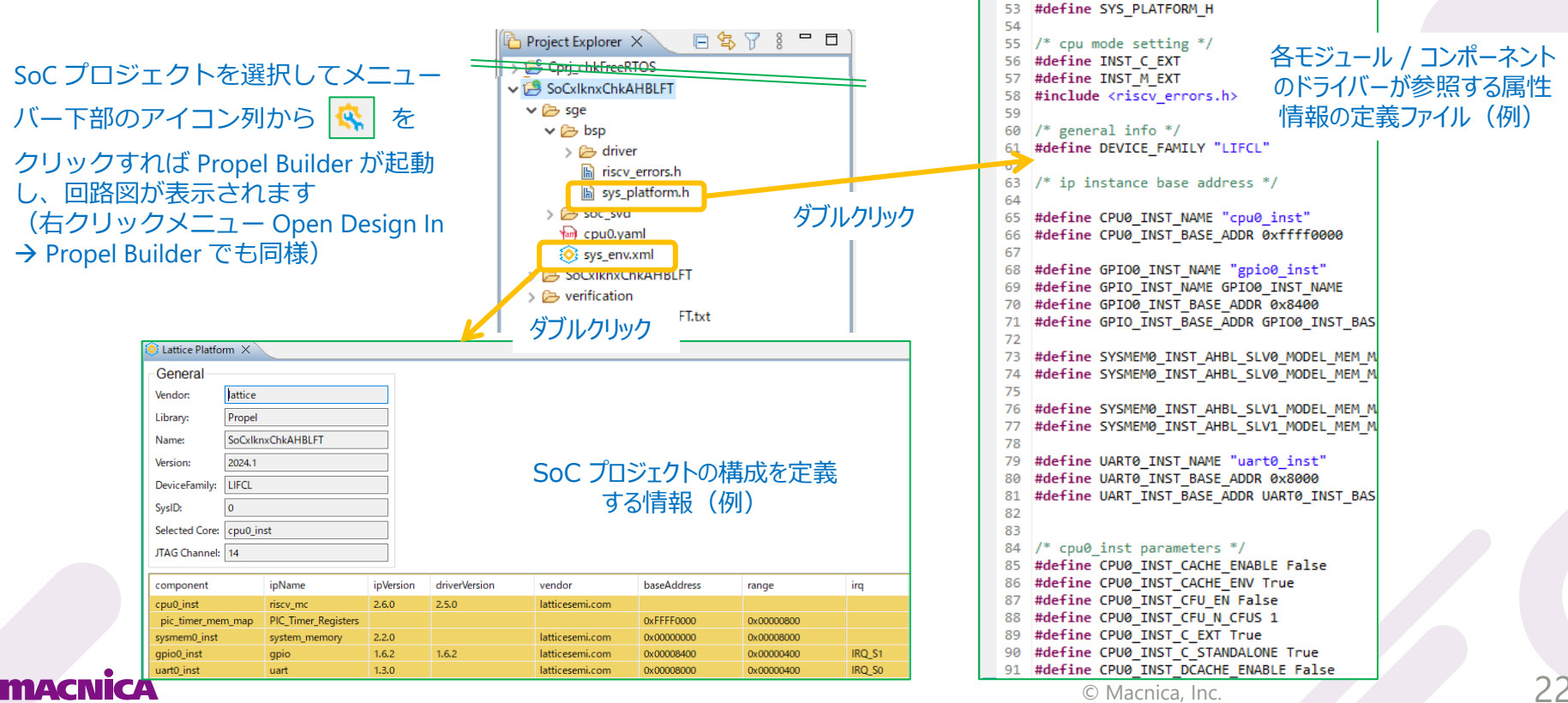

# ソフトウェア・プロジェクトの作成(1)

- SoC プロジェクトの次に C/C++ ソフトウェア・プロジェクトを生成します
  - 1. File → New → Lattice C/C++ Project を選択
  - 2. 立ち上がる "C/C++ Project" 設定 GUI で:
    - ① System env: セルには SoC プラットフォーム作成時に生成された
      - "sys\_env.xml" を指定します(確認します)
    - (或いはブラウズ・ボタンかプルダウンから意図するものを指定)
    - ② ソフトウェア・プロジェクトの名称を入力し、Project Type (C/C++)を 確認し、Next をクリックします
    - ☞ プロジェクト名を入力しないと『Next』ボタンはアクティブになりません
       ☞ ソフトウェア・プロジェクトであることが容易に識別できる名称にします

|     | New         |           |           |      | Alt+Shif     | it+N> | 4   | Lattice SoC Design Projec | t      |  |
|-----|-------------|-----------|-----------|------|--------------|-------|-----|---------------------------|--------|--|
|     | Open File   |           |           |      |              |       | 8   | Lattice C/C++ Project     |        |  |
| È,  | Open Projec | ts from   | n File Sy | stem |              | ,     | Ľ   | Project                   |        |  |
|     | Class       |           |           |      | 0            | 1.111 | 63  | Source Folder             |        |  |
|     | Close All   |           |           |      | Ctrl+Shif    | 1+W   | C   | Folder                    |        |  |
|     | ciose All   | Close All |           |      | curronn      |       | C   | Source File               |        |  |
|     | Save        |           |           |      | C            | trl+S | h   | Header File               |        |  |
|     | Save All    |           | (         |      | Ctrl+Shift+S |       | Ľ\$ | File from Template        |        |  |
| لقا | Revert      |           |           |      | currom       |       | ¢   | Class                     |        |  |
|     | Move        |           |           |      |              |       |     | Example                   |        |  |
| P   | Rename      |           |           |      |              | F2    | EŶ. | Other                     | Ctrl+N |  |
| ଛି  | Refresh     |           |           |      |              | F5    |     |                           |        |  |

| 📀 C/C++ Project                                                             |  |        | ×      |  |  |  |  |
|-----------------------------------------------------------------------------|--|--------|--------|--|--|--|--|
| Load System and BSP<br>Load lattice system environment file and BSP package |  |        |        |  |  |  |  |
| Select system environment file and BSP package                              |  | Browse | _      |  |  |  |  |
| Select processor core to create C/C++ Project                               |  |        |        |  |  |  |  |
| Core selected: cpu0 inst                                                    |  |        | $\sim$ |  |  |  |  |
| Project tipe: C                                                             |  |        |        |  |  |  |  |
| System information                                                          |  |        |        |  |  |  |  |
| Device Family CPU Name Instance Name<br>LIFCL riscv_mc cpu0_inst            |  |        |        |  |  |  |  |
| Select Example Application                                                  |  |        |        |  |  |  |  |
| Hello World Project Example-HelloWorld-blink-uart                           |  |        | ^      |  |  |  |  |
| 1.Led blink                                                                 |  |        | *      |  |  |  |  |
| Project name Cprj_achkAHBLFT                                                |  |        |        |  |  |  |  |
| Use default location                                                        |  |        |        |  |  |  |  |
| Location: C:¥usr_ss¥wsPropel2024.1¥Cprj_achkAHBLFT                          |  | Browse |        |  |  |  |  |
| Choose file system: default \vee                                            |  |        |        |  |  |  |  |
| ☐ Build the project                                                         |  |        |        |  |  |  |  |
| Create a debug launch configuration for OpenOCD                             |  |        |        |  |  |  |  |
|                                                                             |  |        |        |  |  |  |  |
| ? < Back Next > Finish                                                      |  | Cancel |        |  |  |  |  |
| © Macnica, Inc. 23                                                          |  |        |        |  |  |  |  |

### ソフトウェア・プロジェクトの作成(2)

■ "C/C++ Project" 設定 GUI(つづき)

MACN

- ③ "Configuration:" で Debug / Release を選択して "Finish" します
  - ☞ この後、右に示すような確認を促すウィンドウが表示されることがありますが、適宜クリックして進みます
  - ☞ [Lib Setting]、[C/C++ Compiler]、[C/C++ Linker] 各タブがありますが、ここでは全てデフォルトのままにします
  - ☞ 入力したソフトウェア・プロジェクト名のフォルダが自動生成されます(事前にフォルダを作成しておく必要はありません)
  - ☞ プロジェクト作成後の Debug / Release 切り替え方法は p.61 をご参照ください

| 📀 C/C++ Project                                                                                 | — 🗆 X                |                                                 |   |
|-------------------------------------------------------------------------------------------------|----------------------|-------------------------------------------------|---|
| Lattice Toolchain Setting Debug<br>Release                                                      |                      |                                                 |   |
| Configuration: Debug                                                                            | · ·                  |                                                 |   |
| Lib Setting C/C++ Compiler C/C++ Linker                                                         |                      | Open Associated Perspective?                    |   |
| No default libraries (-nodefaultlibs)     Newlib     Newlib-     Newlib-nano (specs=nano.specs) |                      | Open the Propel SDK perspective?                |   |
| Picolibc (specs=picolibc.specs)     Printf Level                                                | SCANF)               | Remember my decision     Open Perspective     N | 0 |
| System Library  Default  Semihosting (oslib=semihost)  Dummyhosting (oslib=semihost)            |                      | 確認のウィンドウ表示                                      |   |
| (?)                                                                                             | Next > Finish Cancel |                                                 |   |
| <ul> <li>Dack</li> </ul>                                                                        | Calcer               | © Machica Inc                                   |   |

# ソフトウェア・プロジェクトのビルド(1)

#### ■ 生成されたプロジェクトとファイル一式は下図例のようになります

☞ Project Explorer 枠の表示は workspace 下に自動作成される C/C++ プロジェクト・フォルダです

☞ 右ソース・ウィンドウは main.c を示しています

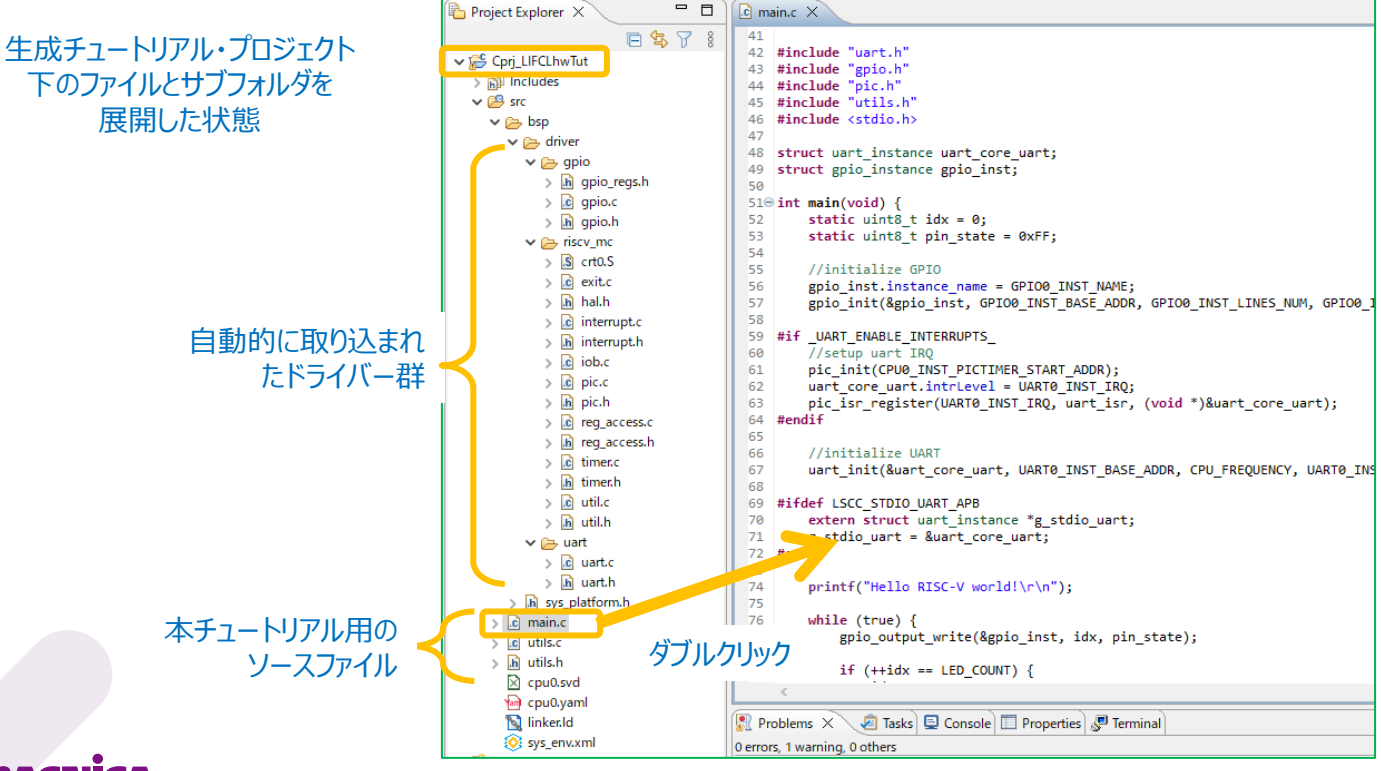

#### macnica

© Macnica, Inc.

# ソフトウェア・プロジェクトのビルド(2)

| <ul> <li>Cprj_LIFCLhwTu</li> <li>Cprj_LIFCLhwTu</li> <li>Cprj_LIFCLhwTu<!--</th--><th>Better     Copy     Ctrl+C     Open in New Window     Show In     Alt+Shift+W &gt;     Copy     Ctrl+C     Paste     Ctrl+V     Delete     Delete     Ctrl+V     Delete     Delete     Ctrl+Alt+Shift+Down     Source     Amove     Rename     F2     Import     Export</th><th><ul> <li>ソフトウェア・プロジェクトをビルドします</li> <li>1. プロジェクトを選択して右クリックし、"Build Project" を選択します</li> <li>2. 問題がなければコンソールに <project_name>.mem がビルドされて<br/>"Build Finished" というメッセージが表示されます</project_name></li> <li>エラーが無くなるまでソースを編集など、デバッグします</li> <li>Warning も(極力)解消するようにします</li> <li>テ下は "sysmem" サイズが小さすぎるための Fail 例です</li> <li>3. 次に Propel Builder で作業して(次ページから)、再度 SDK GUI に<br/>戻ります</li> </ul></th></li></ul> | Better     Copy     Ctrl+C     Open in New Window     Show In     Alt+Shift+W >     Copy     Ctrl+C     Paste     Ctrl+V     Delete     Delete     Ctrl+V     Delete     Delete     Ctrl+Alt+Shift+Down     Source     Amove     Rename     F2     Import     Export                                                                                                    | <ul> <li>ソフトウェア・プロジェクトをビルドします</li> <li>1. プロジェクトを選択して右クリックし、"Build Project" を選択します</li> <li>2. 問題がなければコンソールに <project_name>.mem がビルドされて<br/>"Build Finished" というメッセージが表示されます</project_name></li> <li>エラーが無くなるまでソースを編集など、デバッグします</li> <li>Warning も(極力)解消するようにします</li> <li>テ下は "sysmem" サイズが小さすぎるための Fail 例です</li> <li>3. 次に Propel Builder で作業して(次ページから)、再度 SDK GUI に<br/>戻ります</li> </ul>                                                                                                    |
|----------------------------------------------------------------------------------------------------|----------------------------------------------------------------------------------------------------|----------------------------------------------------------------------------------------------------|
| Console & Terminal Prob<br>CDT Build Console [Cpr]ut HWId XO2]<br>Invoking: unu kla-v Cross C Lin<br>riscv-none-embed-gcc -march=rv32<br>-ffunction-sections -fdata-secti<br>gc-sections -wlMap, "Cpr]Tut<br>./src/bsp/driver/usrv_sm/reg_ac<br>./src/bsp/driver/riscv_sm/reg_ac<br>./src/bsp/driver/riscv_sm/reg_ac<br>./src/bsp/driv                                                                                                    | Build Project         Clean Project         Close Project         Close Unrelated Projects         Build Configurations         Build Targets         Index         Profiling Tools         V         Profiling Tools         V         Cesso ./src/bsp/driver/riscv_sm/stdlib.o         ./src/bsp/driver/riscv_sm/stdlib.o         ./src/bsp/driver/riscv-none-embed/0.1.0/         0         ./src/bsp/driver/riscv-none-embed/30.1.0/         0         ./src/bsp/driver/riscv-none-embed/30.1.0/         0         ./stack' will not fit in region 'sysmem@inst'         ne-embed-gcc/bin//lib/gcc/riscv-none-embed/30.1.0/         0       1 exit status         .HWId_X02.elf] Error 1         code 2. Build might be incomplete. | Problems Task Console Properties 『Terminal<br>CDT Build Console [Cpp_LIFCLhwut]<br>Finished building: Cprj_LIFCLhwTut.lst<br>Invoking: GNU RISC-V Cross Print Size<br>riscv-none-embed-sizeformathebrekley "Cprj_LIFCLhwTut.elf"<br>text data bss dec hex filename<br>4364 24 2996 7384 1cd8 Cprj_LIFCLhwTut.elf<br>Finished building: Cprj_LIFCLhwTut.siz<br>Invoking: Lattice Create Memory Deployment<br>-0° Cprj<br>'iscv-none-embed-objcopy -0 binarygap-fill 0 "Cprj_LIFCLhwTut.elf" "Cprj_LIFCLh<br>Header -0utput "Cprj_LIFCLhwTut.mem" -MEM 32<br>Inver/ris<br>Finished building: Cprj_LIFCLhwTut.mem<br>'<br>H:31:36 Build Finished. 0 errors, 0 warnings. (took 8s.307ms)<br>/<br>Builder で設定した sysmem サイズがオーバーフローした<br>(メモリサイズが小さすぎる) ためのエラー例 |

Simacinca, inc.

# ソフトウェア・プロジェクトの更新

Propel Builder で SoC プラットフォームに何らかの変更を行った場合の操作です

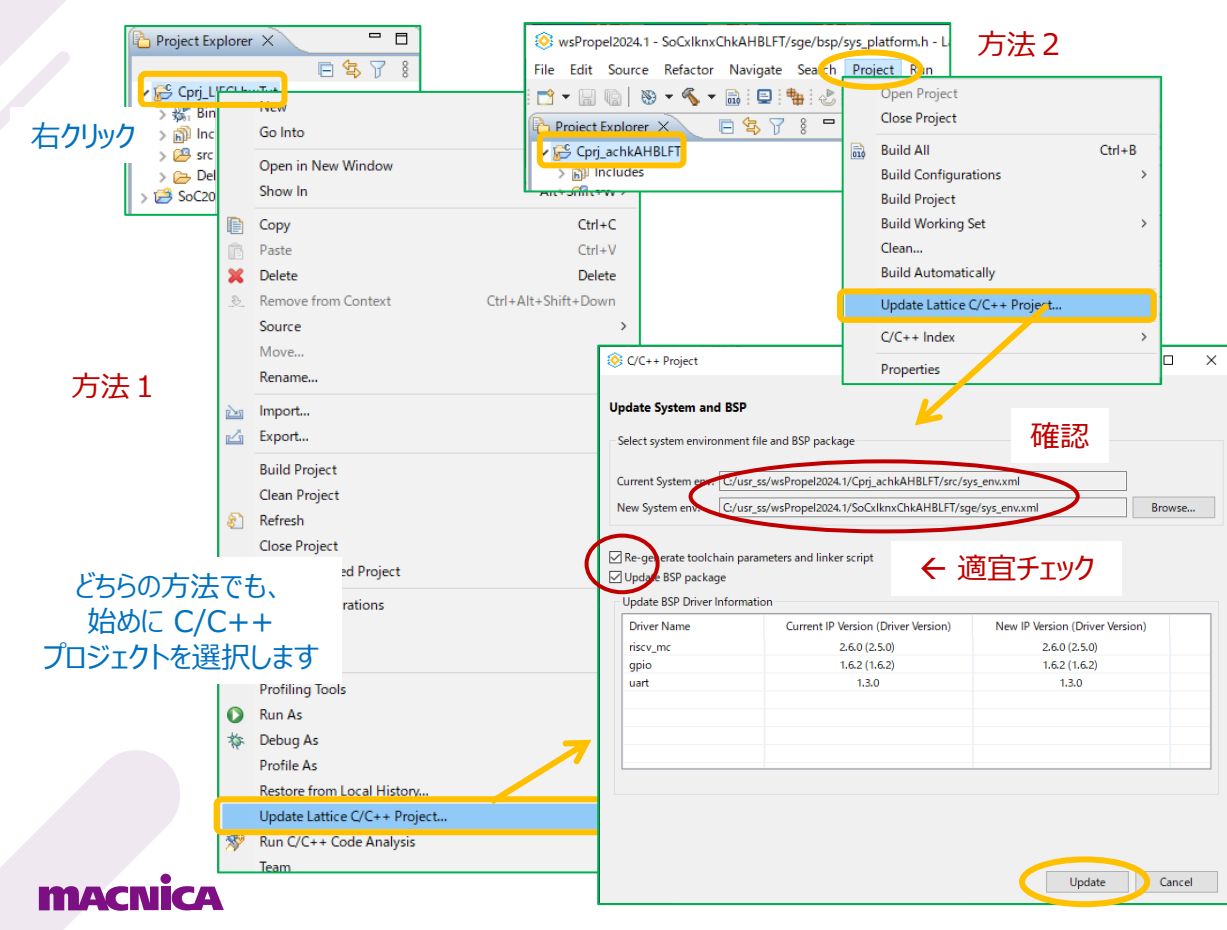

✓ アドレスマップなどのマイナーな変更の場合は手動 で C/C++ プロジェクト下の sys\_env.xml、 sys\_platform.h を SoC プロジェクトの最新の 同名ファイルに差し替え(コピー&ペーストし)て も更新できます

- ✓ 周辺コンポーネントの追加・削除などの変更では 左図のように "Update Lattice C/C++ Project..."を選択後の表示ウィンドウで 『Update BSP package』ボックスをチェックし 『Update』ボタンをクリックすることで一括して自動 更新できます
- ✓ CPU の構成やメモリーに変更がある場合などは、
   『Re-generate toolchain parameters and linker script』ボックスをチェックしてから
   『Update』します
- ✓ その後どの方法でも "Clean Project" を実行してから "Build Project" を行います

(Propel 2023.2 以前に作成された SoC に 対する 2024.1 での本操作はできませんので ご注意下さい)

# Propel Builder: プログラムメモリーの設定(1)

- ソフトウェア・プロジェクトのビルドで生成した mem ファイルをプログラムメモリの初期化に使用する ための設定を行います
  - 1. SoC プロジェクトを選択します(ソフトウェア・プロジェクトではありません)
  - 2. 次のいずれかの方法で Propel Builder を立ち上げます(次ページ)
    - ✓ アイコン 🔦 をクリック(下図赤丸)、または
    - ✓ メニューから [LatticeTools] → [Open Design in Propel Builder] を選択、または
    - ✓ SoC プロジェクト行を右クリックして表示されるメニューから [Open Design In] → [Propel Builder] を選択

| 该 wsPropel2024.1 - Cprj_achkAHBLFT/src/main.c - Latt                                   | ice Propel                            |   |
|----------------------------------------------------------------------------------------|---------------------------------------|---|
| File Edit Source Refactor Navigate Search Pro                                          | oject Run LatticeTools Window Help    |   |
| - 📩 🕶 🔚 🐚   🖎 = 🗞 = 🔜 : 📮 : 🕹 : 🖸 🧰                                                    | 🚸 💽 👸 🔇 Open Design in Propel Builder |   |
| Project Explorer X 📄 🕏 🏹 🐉 🖛                                                           | Generate and Open Diamond Project     |   |
|                                                                                        | 41<br>42 #i                           | > |
| SoCxIknxChkAHBLFT                                                                      | Lattice Sentry Tools for Mach-NX      | > |
| → 🗁 sge                                                                                |                                       |   |
| ✓ ➢ bsp 始めに SoC プロション 分かった いう いっぽう いっぽう いっぽう かいしょう しょう しょう しょう しょう しょう しょう しょう しょう しょう | コジェクトを選択                              |   |
| h riscv_errors.h                                                                       |                                       |   |
| 📓 sys_platform.h                                                                       |                                       |   |
| > 🤛 soc_svd                                                                            |                                       |   |
| billion cpu0.yaml                                                                      |                                       |   |
| Sys_env.xml                                                                            |                                       |   |
| > 🧁 SoCxIknxChkAHBLFT                                                                  |                                       |   |
| > 🗁 verification                                                                       |                                       |   |
|                                                                                        | 1                                     |   |

#### macnica

# Propel Builder: プログラムメモリーの設定(2)

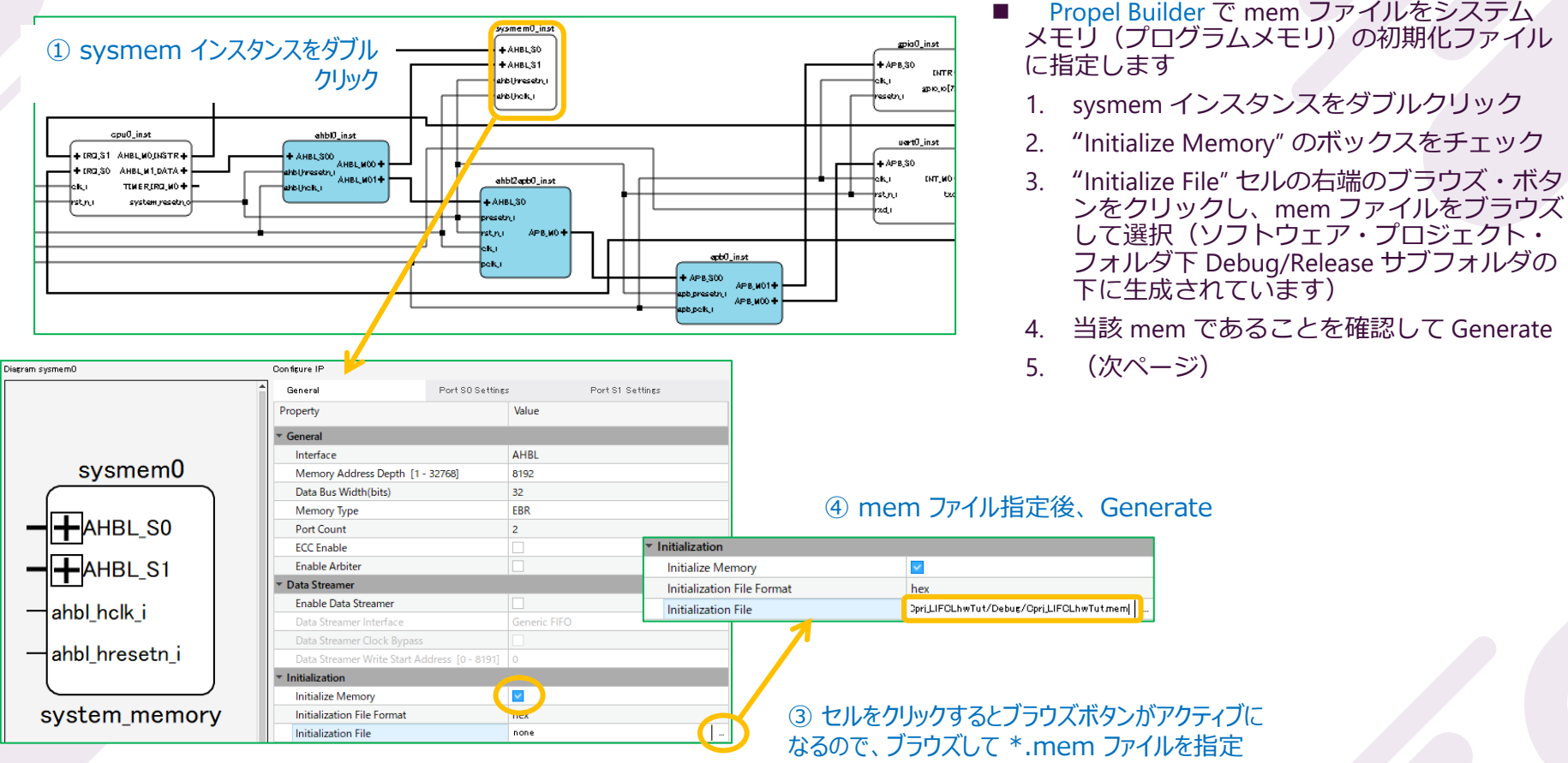

#### macnica

チェック

# Propel Builder: プログラムメモリーの設定(3)

- 5. 最後にメニューバーかアイコンで Generate し、保存後 Propel SDK GUI に戻ります
  - Generate 時に Tcl Console でエラーがないことを確認します
  - 必ず保存します
    - ☞ この.mem 指定ステップに限り、Generate 後にソフトウェア・プロジェクトを再ビルドする必要はありません
    - システムデバッグ段階でソフトウェア・プロジェクトを再ビルドして \*.mem を更新する度に、sysmem コンポー ネントをダブルクリックして再度 Generate した後に、SoC プラットフォームを保存するか再 Generate する必要が あります
      - ☞ sysmem の Generate のみでは、更新された \*.mem が反映されません
      - ☞ この場合、Radiant / Diamond では論理合成からのやり直しになります
      - ☞ 処理時間を短縮する方法が ECO Editor で(pp.47-48)、両方の Generate を省くことができます
    - ☞ なお、sysmemの初期化ファイルを指定せずにブランクのままにしておくことで、p.35の OpenOCD 設定 GUI から起動するデバッガーでのデバッグが可能です。この場合はフィッティングも ECO Editor も不要ですので、 C/C++記述が確定できずに OpenOCD ベースのデバッグを繰り返す場合の手法の一つとして有効な選択肢です
    - ☞ いずれかのコンポーネントの何らかの構成(パラメーター)を変更した場合は Generate 後に P/F ビルダー下の sys\_env.xml、 sys\_platform.h を SoC プロジェクト下に手動でコピー&ペーストしてから再ビルドする必要があり ます(Clean Project → Build Project 操作のみでは自動更新されません。P.27 関連記述)

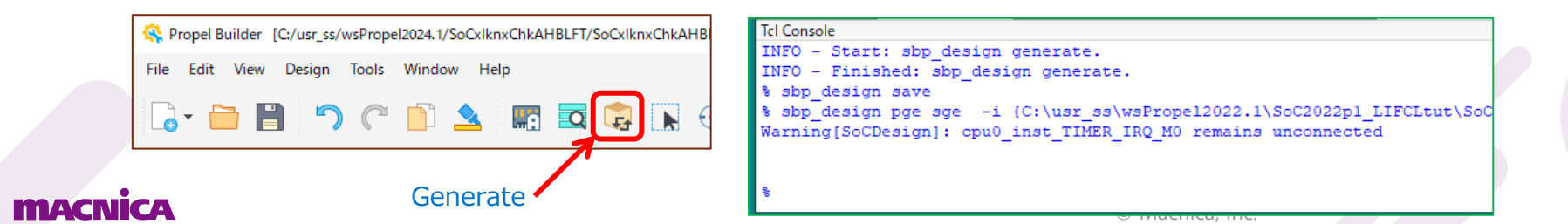

# Radiant フィッティング(1)

- ターゲットデバイスが Nexus シリーズの場合は Radiant を 選択します
  - 1. SoC プロジェクトを選択して右クリック(ソフトウェア・プロ ジェクトではありません)
  - 2. Open Design In → Radiant を選択
    - (Radiant 2024.1 が立ち上がります:次ページ)
    - ☞ Diamond はグレイアウトします

☞ SoC プロジェクトを選択してメニューバー下部のアイコン列から
 ◆ をクリックすれば Propel Builder が起動し、回路図が表示されます
 (右クリックメニュー Open Design In → Propel Builder でも同様)

| 🔅 wsPropel2024.1 - Cprj_a | chkAHBLFT/src/main.c - I   | Lattice Propel                        |                  |
|---------------------------|----------------------------|---------------------------------------|------------------|
| ile Edit Source Refact    | tor Navigate Search        | Project Run LatticeT                  | ools Window Help |
| 🖻 🕶 🗐 🕼 🝷 🔦               | - 🖬 📮 😓 🜀 🗄                | 🤽 🚸 民 🔯 🔻 🚳                           | • 🖻 • 🎯 • 🔅 •    |
| 🗅 Project Explorer 🗙      | _ 🖻 🞋 🍸 🕴 🗖                | 🗖 🚺 🖻 main.c 🗙                        |                  |
| > 📂 Cprj_achkAHBLFT       |                            | 41                                    |                  |
| Cori chkFreeRTOS          | <b></b>                    | 42 #include                           | "hal.h"          |
| SoCxIknxChkAHBLE          | 1 au                       | <u> </u>                              |                  |
| 🗸 🧁 sge                   | Golpto                     | · · · · · · · · · · · · · · · · · · · |                  |
| 🗸 🧁 psb                   | do into                    |                                       |                  |
| > 🗁 driver                | Show In                    | Alt+Shift+W >                         |                  |
| 📓 riscv_er 🗎              | Сору                       | Ctrl+C                                |                  |
| 🚡 sys_plat 💼              | Paste                      | Ctrl+V                                |                  |
| > 🗁 soc_svd 🛛 🗙           | Delete                     | Delete                                |                  |
| h cpu0.yaml 🐣             | Remove from Context        | Ctrl+Alt+Shift+Down                   |                  |
| 📀 sys_env.xm              | Move                       |                                       |                  |
| > 📂 SoCxIknxChk/          | Rename                     | F2                                    |                  |
| > 📂 verification 🛛 🔤      | Import                     |                                       |                  |
| Been and                  | Export                     |                                       |                  |
|                           | Build Project              |                                       |                  |
| \$                        | Refresh                    | F5                                    |                  |
|                           | Close Project              |                                       |                  |
|                           | Close Unrelated Projects   |                                       |                  |
|                           | Profiling Tools            | >                                     |                  |
| 0                         | Run As                     | >                                     |                  |
| 蓉                         | Debug As                   | >                                     |                  |
|                           | Profile As                 | >                                     |                  |
|                           | Restore from Local History |                                       |                  |
|                           | Open Design In             | 2                                     | Propel Builder   |
|                           | Team                       | 40                                    | Diamond          |
|                           | Common MCal                | R                                     | Radiant          |
|                           |                            |                                       |                  |

#### 選択して右クリック

#### Radiant フィッティング(2)

Radiant がプロジェクトをオープンした状態で起動します

- ☞ インポートされるのは RTL トップ(\*.v)と下位コンポーネントの\*.ipx です
- ☞ オンチップ・オシレータの周波数は自動認識されますが、仮に認識されないネットがあれば、Post-Synthesis Timing Constraint Editor(または \*.pdc ファイルを編集すること)で手動で与えます(下右図、一部)
- ☞ ポート配置指定も基本的には手動で与えます

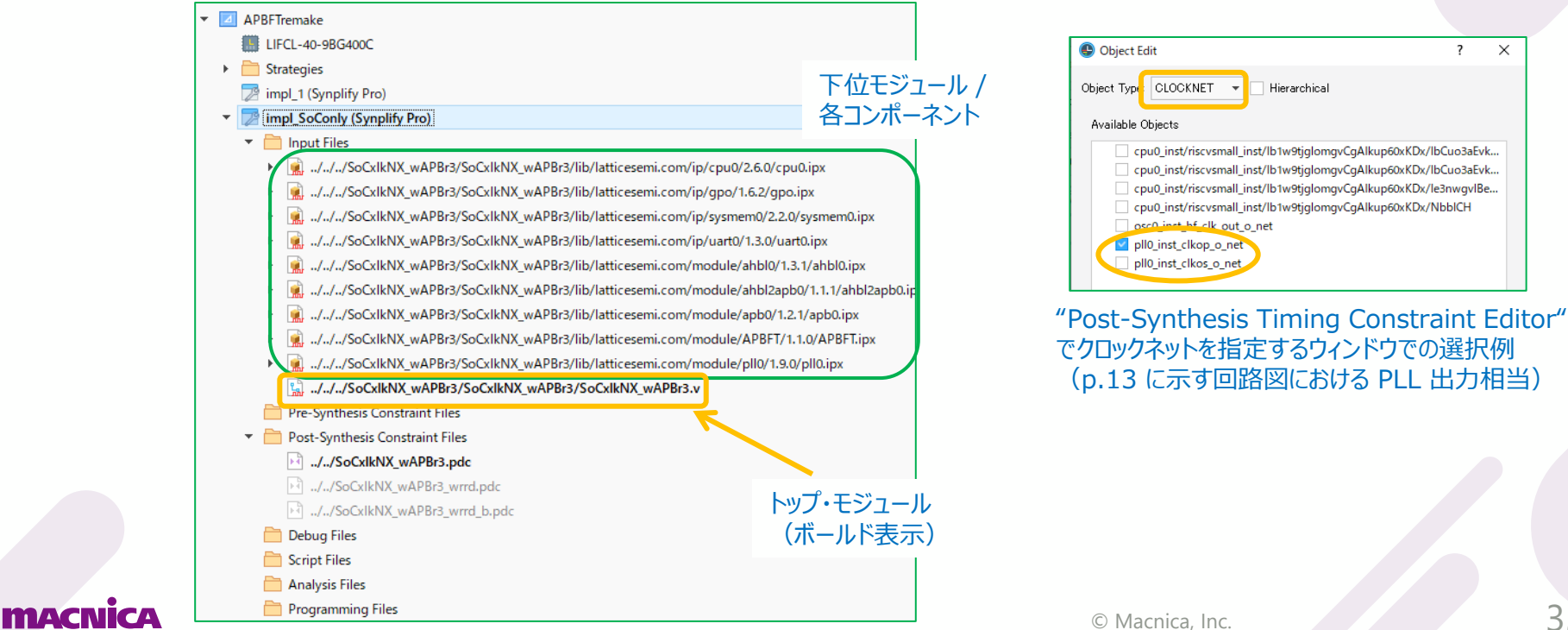

# SDK デバッグ設定(1)

- Programmer でデバイスをプログラミングしておきます
- デバッガー設定を起動しますが、これには二通りの方法があります
  - 1. デバッグ・アイコン 🏘 🕇 をクリックします

(下図:アイコン右側の▼部をクリックすると表示される "Debug Configurations..."を選択しても同じです)

2. メニューバーで Run → Debug Configurations... を選択します(右図)

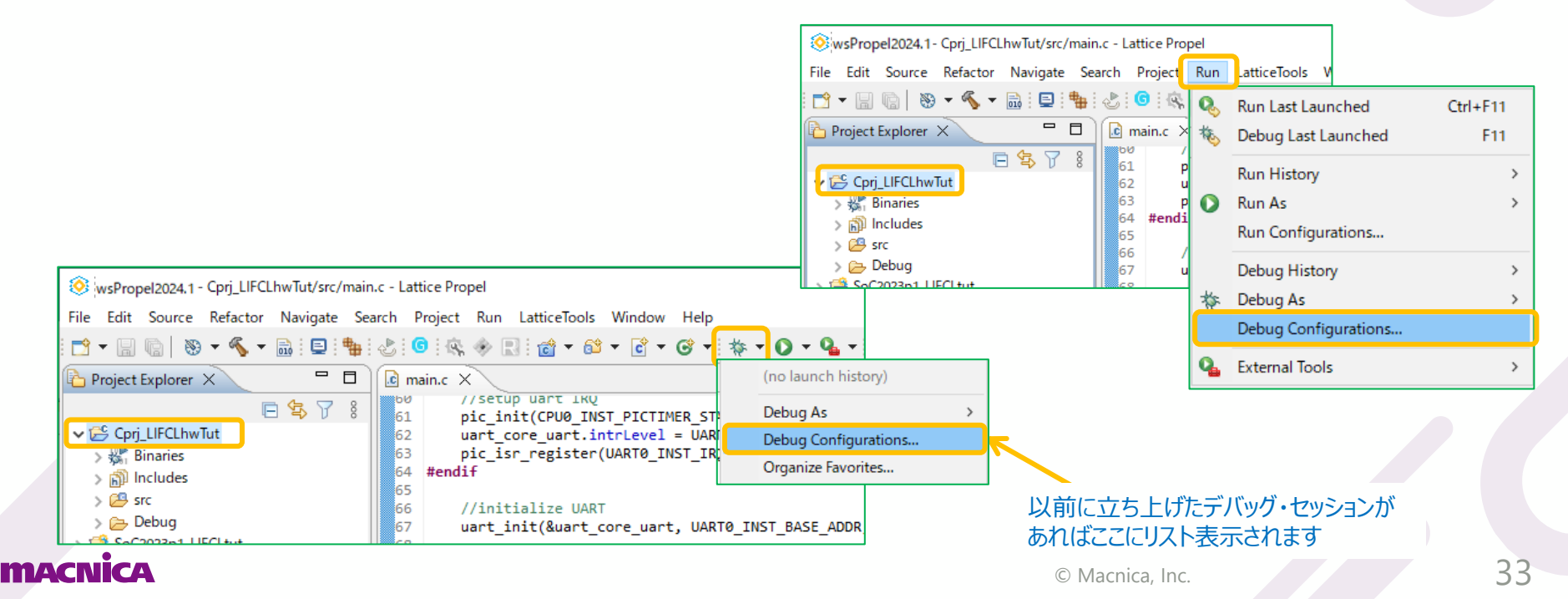

### SDK デバッグ設定(2)

- デバッグ設定用のウィンドウ(Debug Configurations)が表示されます
- "GDB OpenOCD Debugging" 行をダブルクリックするか、本行を選択して右クリックすると表示されるメニュー から "New Configuration" を選択します

| Oebug Configurations                                                                                                    | - 0 >                                                                                                    |                                                                                                    |                                                            |         |
|----------------------------------------------------------------------------------------------------|----------------------------------------------------------------------------------------------------|----------------------------------------------------------------------------------------------------|------------------------------------------------------------|---------|
| Create, manage, and run configura                                                                                                    | tions                                                                                                    |                                                                                                    |                                                            |         |
|                                                                                                    | Configure launch settings from this dialog:                                                                                                    | 📀 Debug Configurations                                                                                                    |                                                            |         |
| type filter text         ×           C         C/C++ Application           C         C/C++ Attach to Application                                                                    | <ul> <li>Press the 'New Configuration' button to create a configuration of the selected type.</li> <li>Press the 'New Prototype' button to create a launch configuration prototype of the selected type.</li> </ul>                                                                                                    | Create, manage, and run configuratio                                                                                                    | r                                                          |         |
| © C/C++ Postmortem Debugger<br>© C/C++ Remote Application<br>Cti C/C++ Unit<br>© GDB Hardware Debugging<br>© GDB OpenOCD Debugging<br>■ Launch Group<br>► Launch Group (Deprecated) | <ul> <li>Press the 'Export' button to export the selected configurations.</li> <li>Press the 'Duplicate' button to copy the selected configuration.</li> <li>Press the 'Delete' button to remove the selected configuration.</li> <li>Press the 'Elete' button to configure filtering options.</li> <li>Edit or view an existing configuration by selecting it.</li> <li>Select launch configuration(s) and then select 'Link Prototype' menu item to link a prototype.</li> <li>Select launch configuration(s) and then select 'Unlink Prototype' menu item to unlink a prototype.</li> <li>Select launch configuration(s) and then select ' Values' menu item to reset with prototype values.</li> </ul> | Image: Second state state st | New Configurat                                             | ion を選択 |
|                                                                                                    | Conligure launch perspective settings from the <u>Perspectives</u> preference page.                                                                                                    | Launch Group (Deprecate Ne                                                                                                    | w Configuration<br>w Prototype<br>port                     |         |
| Filter matched 9 of 9 items                                                                                                    |                                                                                                    | Du St Del                                                                                                    | plicate<br>lete                                            |         |
| 0                                                                                                    | Debug                                                                                                    | L Lin<br>U Un<br>R Res                                                                                                    | k Prototype<br>link Prototype<br>set with Prototype Values |         |

#### macnica

# SDK デバッグ設定(3)

- "Name"は作業プロジェクトに対して "<Project-name> Debug"になります
- "Project:" セルと "C/C++ Application:" セルが意図するものであることを確認し、"Name セル"のデバッグ セッション名をチェックします

| Obug Configurations                                                                                                    | — 🗆 X                                                                                                    |                          |
|----------------------------------------------------------------------------------------------------|----------------------------------------------------------------------------------------------------|--------------------------|
| Create, manage, and run configurations                                                                                                    |                                                                                                    |                          |
| Image: Second Second Secon | Name       Cprj_LIFCLhwTut Debug         Main       CableConn          Project:       Cprj_LIFCLhwTut         C/C++ Application:       Browse         Debug%Cprj_LIFCLhwTut.elf       Variables         Build (if required) before launching       Build Configuration:         Build Configuration:       Select Automatically         © Enable auto build       Disable auto build         © Use workspace settings       Configure Workspace Settings |                          |
|                                                                                                    | クリックしてデバック<br>(または次ページ                                                                                                    | ブ作業を開始<br><sup>;</sup> ) |
| Filter matched 10 of 10 items                                                                                                    | Revert Apply                                                                                                    |                          |
| ?                                                                                                    | Debug Close                                                                                                    |                          |

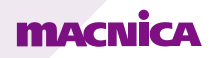

# SDK デバッグ設定(4)

- 前ページで『Debug』ボタンをクリックする前の、作業が確実に開始できるかどうかがわかるステップです
  - ✓ [CableConn] タブを選択し、『Detect Cable』、『Scan Device』ボタンを順にクリックします
  - ✓ "Port" セルが本タブを選択時に "FTUSB-0" のように表示されていれば 『Detect Cable』は省略可です
  - 『Scan Device』後、"Device" セルが下図例のようになっていればデバッグ開始できます  $\checkmark$ 
    - ☞ "Device" セルがブランクのままや "+"表示などの場合は何か問題があり ますので、解消する必要があります

**MACNICA** 

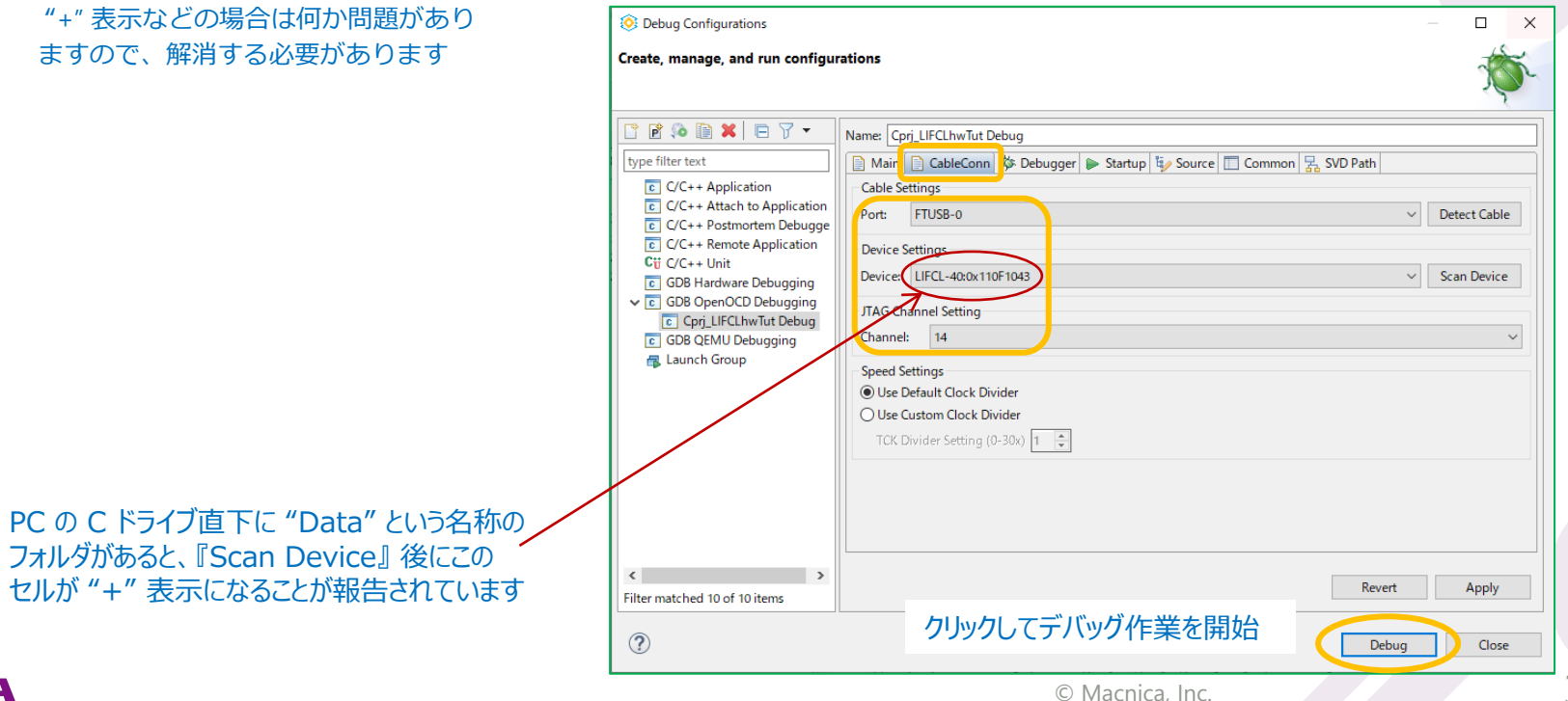

# SDK デバッグ設定(5)

- まれにデバッガー動作を開始後、左下のようなエラーがコンソールに表示される場合があります
  - ✓ 少なくとも MachXO3 Starter ボードが該当します
- この場合の対処方法の一つを示します:
  - ✓ [Debugger] タブを選択し、Config options セル内のオプション "set channel" と "set cmdlength" の値を下図のように編集します
  - ✓ 以下 FAQ に記述があります

https://www.latticesemi.com/support/answerdatabase/7/2/6/7268

|                                                                                                    | -c 'echo "DEBU                | G_ENABLE=\${DEBUGENAB                                                                                                    | 3LE}"' -c "set target \${DEVICE}" -c "set tck \${TCKDIV}" -c "set port \${PORT}" -c <mark>"set</mark>                                                                                                    |
|----------------------------------------------------------------------------------------------------|-------------------------------|----------------------------------------------------------------------------------------------------|----------------------------------------------------------------------------------------------------|
|                                                                                                    | channel 0" -c ":              | <mark>set cmdlength 21"</mark> -c "set l                                                                                                    | loc \${LOCATION}" -f interface/lattice-cable.cfg -c "set RISCV_SMALL_YAML                                                                                                    |
| コンソールのメッセージ例                                                                                                    | {\${ProjDirPath               | }/src/cpu0.yaml}" -f target                                                                                                    | t/riscv-small.cfg                                                                                                    |
| Info : clock speed 4000 kHz<br>Error: JTAG scan chain interrogation failed: all zeroe<br>Error: Check JTAG interface, timings, target power,<br>Error: Trying to use configured scan chain anyway.<br>Error: fpga_spinal.bridge: IR capture error; saw 0xt<br>Warn : Bypassing JTAG setup events due to errors<br>Info : Listening on port 3333 for gdb connections<br>Started by GNU MCU Eclipse<br>Info : Listening on port 6666 for tcl connections<br>Info : Listening on port 4444 for telnet connections<br>Info : Listening on port 4444 for telnet connections<br>Info : Accepting 'gdb' connection on tcp/3333<br>Info : Halt timed out, wake up GDB.<br>Error: timed out while waiting for target halted | es<br>etc.<br><br>00 not 0x01 | Y         ation         to Application         ortem Debugger         e Application         e Debugging         D Debugging         elloworld Debug         ebugging | Name:       riscv_mc_hellowold Debug         Main       CableCcon         Main       CableCcon         OpenOCD Setup         Start OpenOCD locally         Executable path:       \${openocd_path}/\${openocd_executable}         Actual executable:       C\lscc\propel\2023.2\sdk\eclipse\/_/openocd/bin/openocd.exe         (to change it use the global or workspace preferences pages or the project propertie         GDB port:       3333         Telnet port:       4444         Tcl port:       6666         Config options:       -c 'echo 'DEBUG_ENABLE=\${DEBUGENABLE}'' -c "set target \${DEVICE}'' -c "set tck \$<br>1 interface/tattice-cable.cfg -c "set RISCV_SMALL_YAML (\$[ProjDirPath]/src/cpu0.yat |
| Error: JTAG scan chain interrogation failed: all zeroe                                                                                                    | es                            |                                                                                                    | FAQ ページから引用                                                                                                    |
| nacnica                                                                                                    |                               | _                                                                                                    | © Macnica, Inc. 37                                                                                                    |

# SDK デバッグ(1)

3) רר

MACNICA

- ① ファイアーウォールのウォーニングが出ますが、許可して進みます
- ② Perspective 切り替えのメッセージが表示されますので、"Switch" をクリックします
- ③ 起動に問題があるとメッセージが出ますので解消してやり直します
- ④ 起動には比較的長い時間がかかりますが、GUI 右下のステータスバーが表示されていれば正常です
- ⑤ デバッガーが起動すると Console にログが表示されます(下に一部のみを例示)
  - ☞ 赤字は GDB のログメッセージであり、必ずしもエラーを意味する訳ではありません

|        |                                                                                         |                                                                                                    |                                                                               |                                                                                                    |                                         | $\sim$      |
|--------|-----------------------------------------------------------------------------------------|----------------------------------------------------------------------------------------------------|-------------------------------------------------------------------------------|----------------------------------------------------------------------------------------------------|-----------------------------------------|-------------|
|        | Onfirm Perspective Switc                                                                | h                                                                                                    | ×                                                                             | (4)の表示物                                                                                                    | Launching Cprj_LIFCLhw Debug            | : (50%) 📰 🛅 |
| ②の表示   | This kind of launch<br>This Debug perspec<br>views for displaying<br>Do you want to swi | is configured to open the Debug persp<br>tive is designed to support application<br>the debug stack, variables and breakp<br>tch to this perspective now? | ective when it suspends.<br>n debugging. It incorporates<br>point management. | Problems Tasks Console X Properties Terminal<br>Cprj_LIFCLhwTut Debug [GDB OpenOCD Debugging]<br>Open On-Chip Debugger 0.10.0+dev-01226-g486df528b-dirty (20<br>Licensed under GNU GPL v2<br>For bug reports, read<br>http://openocd.org/doc/doxygen/bugs.html<br>DEBUG_ENABLE=True<br>0<br>1<br>FTUSB-0<br>14                                                                                                    | 22-06-24-18:35)                         |             |
|        |                                                                                         | <ul> <li>Problem Occurred</li> <li>'Launching CprjTut_HWI<br/>encountered a problem.<br/>OpenOCD failed with co<br/>For more details, see the</li> </ul>  | - C X                                                                         | <pre>0<br/>Info : only one transport option; autoselect 'jtag'<br/>none separate<br/>Warn : Transport "jtag" was already selected<br/>adapter speed: 4000 kHz<br/>C:\usr_ss\wsPrope12023.1\Cprj_LIFCLhwTut/src/cpu0.yaml<br/>Warn : Interface already configured, ignoring<br/>adapter speed: 4000 kHz<br/>adapter_nsrst_delay: 260<br/>jtag_ntrst_delay: 250<br/>Info : set servers polling period to 50ms<br/>QCoreApplication:applicationDirPath: Please instantiate th</pre> | ⑤の表示例<br>(一部)                           |             |
| の表示例:う | デバイス接続の問<br>いない時などのエラ                                                                   | 題や                                                                                                    | OK Details >>                                                                 | Device List:<br>+<br>Enc: can not found the device from device family database                                                                                                    | ure default value to access this device |             |

# SDK デバッグ(2)

mac

- 起動に成功すると、表示が Debug Perspective に切り替わります
  - ✓ main() 先頭で自動的に停止します
  - アイコン(Open a terminal)をクリックし、ターミナル(UART)設定をします  $\checkmark$ 
    - → "Serial Terminal" にプルダウンを変更し、"Serial port" を候補から選択します

|                   | 🛞 wsPropel2024.1 - Cprj_LIFCLhwTut/src/main.c - La | ttice Propel                                                                                                    | – 🗆 X          |
|-------------------|----------------------------------------------------|----------------------------------------------------------------------------------------------------|----------------|
|                   | File Edit Source Refactor Navigate Search          | Project Run LatticeTools Window Help                                                                                                    |                |
|                   | P - E R B B 2 N 3                                  | ₂ ☜ ∞   ⊷ ≂ ∞   ८ : © : ଊ ≫ ℝ : ね ▾ O ▾ Q ▾ B ៷ * : ⊿ ☞ : 실 ☞ 진 ▾ ♡ ♥ - ↔ ▾   ฮ                                                                                                    | Q 🗄 😰 🔯 🎋      |
| Q                 | 🏇 Debug 🗙 🖻 Project Lolorer                        | 😑 🗖 🖻 main.c X 💽 (gdb[3].proc[42000].threadGroup[i1].gdb[3].proc[42000].OSthread[1].thread[1].fram 🔤 🗖 💷 Variabl X 🗣 Break 👾 Expres                                                                                                    | s 🚼 Periph 📃 🗖 |
|                   |                                                    | i+ 8 56 gpio_inst.instance_name = GPIO0_INST_NAME;                                                                                                    | a 🎫 🖻 📑 🖻 🕴    |
|                   | Cprj_LIFCLhwTut Debug [GDB Open CD Debug           | ainal Bure_introdepro_introde_introde_introde_introde_introdeprotections, or rote_introdeprotections, or rote_intr | Value          |
|                   | Thread #1 (Suspended : Signal : 0:Signal)          | Ø Launch Terminal                                                                                                    | 255 'ÿ'        |
|                   | main() at main.c:82 0xa68                          | 🛞 Launch Terminal —                                                                                                    |                |
|                   | niscy-none-embed-adb                               | Choose terminal: Local Terminal                                                                                                    |                |
|                   |                                                    | Settings Choose terminal Serial Terminal                                                                                                    |                |
| Debug Pers        | spective に                                         |                                                                                                    |                |
| 切り替れ              | りります                                               | Elicoding. Off-6 Settings                                                                                                    |                |
|                   |                                                    | Serial port: COM5                                                                                                    | ~              |
|                   |                                                    | Baud rate: 115200                                                                                                    | $\sim$         |
|                   |                                                    |                                                                                                    |                |
|                   |                                                    | 们期表示                                                                                                    |                |
|                   |                                                    | Parity: None                                                                                                    | $\sim$         |
|                   |                                                    | Stop bits: 1                                                                                                    | ~              |
|                   |                                                    | OK Cancel                                                                                                    |                |
|                   |                                                    | Encoding: Default (ISO-8859-1)                                                                                                    | ~              |
|                   |                                                    |                                                                                                    |                |
| Serial Terminal ( | まデバッガーを用いない                                        | Serial port は適切な選択をします(候補                                                                                                    |                |
| 時でも、ターミナル・        | フトとして利用できます                                        | がリストされますが Windows のデバイス oĸ                                                                                                    | Cancel         |
|                   |                                                    | マネージャで念のため確認しておきます)                                                                                                    |                |
| nachica           |                                                    |                                                                                                    |                |
|                   |                                                    | © Machica, Inc.                                                                                                    |                |

# SDK デバッグ(3)

- 前ページの操作でコンソール部に新たに Terminal タブが現れますので、これを選択します
  - 🗸 🜗 アイコン(resume)をクリックして、プログラムを実行します
    - "printf" 文でメッセージを出力する記述があれば Terminal に表示されます
  - ✓ 実行停止は Ⅲ アイコン (suspend) です
  - ✓ ブレークポイント設定(次ページ)、ステップ実行(右)などでデバッグ作業を進めます
  - ✓ メモリ内やレジスタ値を表示させる機能もあります

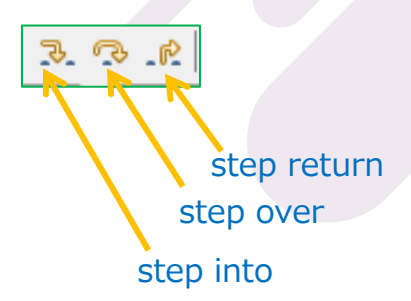

step into下位関数が呼ばれれば、その行に進むstep over下位関数が呼ばれても、そこに飛ばずに次の行に進むstep return下位関数に飛んだ後、飛んだ元の次の行に進む等々、、、

| 📮 Console 🔠 Regist rs 🖉 Terminal 🗙 🍸 Problems 🕥 Exect       | 🛞 wsPropel2023.1 - Cprj_LIFCLhwTut/src/main.c - Lattice Propel                                                                                          |
|-------------------------------------------------------------|----------------------------------------------------------------------------------------------------|
| E <closed> COM5 X</closed>                                  | File Edit Source Refactor Navigate Search Project Run Lat                                                                                               |
| Hello RISC-V world!<br>keep on running!<br>keep on running! | $ \stackrel{!}{\square} \checkmark \boxed{\square} [\square] [\square] [\square] [\square] [\square] [\square] [\square] [\square] [\square] [\square]$ |
|                                                             | Cprj_LIFCLhwtut Debug [GDB OpenOCD Debugging]<br>pen On-Chip Debugger 0.10.0+dev-01226-g486df528b-dirty (2022-06-24-18:35)                              |
|                                                             | Licensed under GNU GPL v2<br>For bug reports, read<br>http://openocd.org/doc/doxygen/bugs.html<br>DEBUG_ENABLE=True<br>a                                |
| cNica                                                       | C Macnica Inc                                                                                                    |

# SDK デバッグ(4)

- ブレークポイントの設定はデバッガー実行中に一旦停止して以下を操作します
  - ✓ ブレークするソース行を選択 → 行頭の行数表示箇所で右クリックして "Add Breakpoint..."をクリックします
  - ✓ プロパティ・ウィンドウで "Apply and Close" ("Ignore count" 0 で毎回ブレーク) します
  - ✓ 右上ウィンドウ枠の "Break" ビューで設定されているブレーク・ポイント一覧が表示されます
  - ✓ 実行(Resume)してブレークポイントに達すると、そのソースコード行が緑色表示になり停止します
- 解除は同様にして "Toggle Breakpoint" するか、Break ビュー内リストの チェックボックスをクリック(disable)します
- 設定済ブレークポイントのプロパティ変更は Break ビュー内で選択して 右クリック → "Breakpoint Properties..." をクリックして再設定します

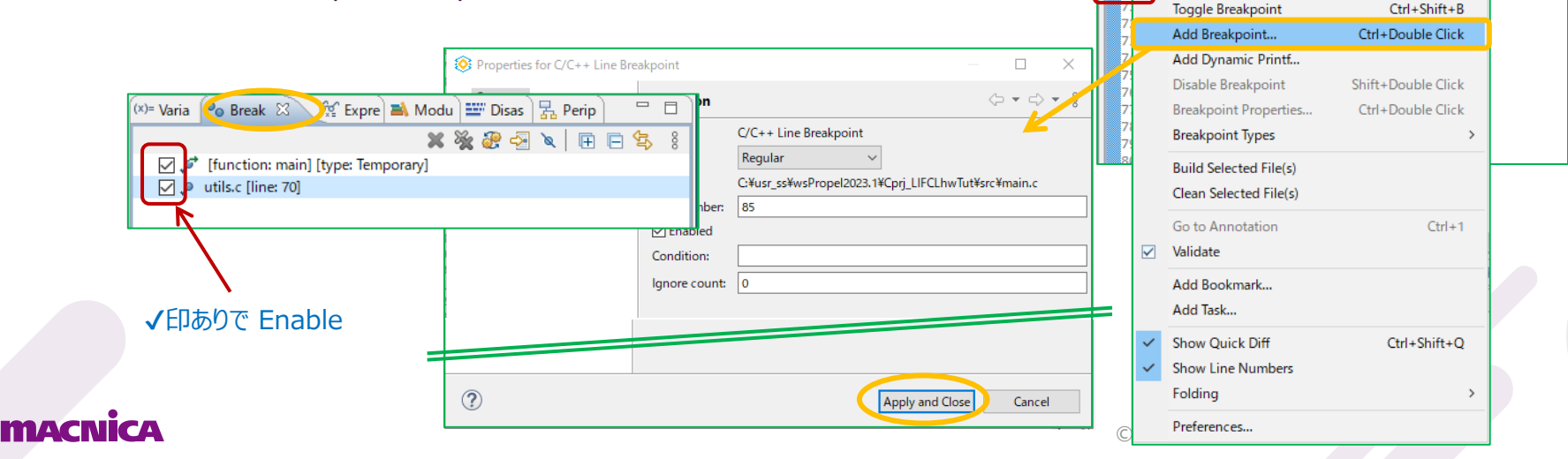

行数表示の

上でクリック

60 void uartPutS(char \*s) {

61

62 63

64

while(\*s != '\0') {

void delayMS(dint32 t ms)

uint2 t val, count;

imer p base = (timer p) TIMER0 INST BASE ADDR;

count = 1 + ms \* SYSCLK KHZ; // to avoid ove

uartPutC(\*s++);

# SDK デバッグ(5)

L 1 1 7 ≜

- デバッガー GUI デフォルトで右上には種々 View がタブで選択できます
  - ✓ Variables / Breakpoints / Peripherals / Modules ...
    - > [Variables] タブではグローバル / ローカル変数のその時点の値を確認および編集できます
    - ▷ [Breakpoints] タブではブレークポイントの確認やイネーブル / ディセーブル設定ができます
  - 次の操作をすることで逆アセンブル・コードを表示すると、ステップ実行の様子を確認することができます
    - ✓ Window → Show View → Disassembly

| Supervision - Lettice Brand                                            |             |     |                  |                    | (x)= Varia 🛛 💊 B | Break 😭 E | xpr 🛋 Mocu 📟 Disas 🛛 🖓 🖫 Perip 👘                             |
|------------------------------------------------------------------------|-------------|-----|------------------|--------------------|------------------|-----------|--------------------------------------------------------------|
| wsProper2024.1 - Cprj_LirCLinwidt/src/main.c - Lattice Proper          |             |     |                  |                    |                  | Enter lo  | cation here 🛛 🗸 👔 🔄 🖸 🛃                                      |
| File Edit Source Refactor Navigate Search Project Run LatticeTools Win | dow Help    | _   |                  |                    | 5                | main:     |                                                              |
| 🗄 🗂 🕶 🔚 🐘 🔄 🔍 🕨 💷 🔳 🕺 死 🕼 🖬 😓 🏹 📲                                      | New Window  |     |                  |                    | ø0000200:        | addi      | sp, sp, -32                                                  |
| The Debug X Register Eveloper                                          | Editor      | >   |                  |                    | 00000202:        | SW        | s1,20(sp)                                                    |
|                                                                        | Appearance  | 5   |                  |                    | 00000204:        | lui       | a3,0x1c                                                      |
| E 🔆 i> 8 56 gpio                                                       | Appearance  | í.  |                  |                    | 00000206:        | lui       | s1,0x8                                                       |
| v C Cprj_LIFCLhwTut Debug [GDB OpenOCD Debugging]                      | Show View   | > 0 | Breakpoints      | Alt+Shift+Q, B     | 00000208:        | addi      | a1,s1,1024 # 0x8400                                          |
| ✓ 🎲 Cprj_LIFCLhwTut.elf 59 #if UAR                                     | Perspective | > E | Console          | Alt+Shift+O_C      | 00000200:        | 11        | a5,8                                                         |
| ✓ m Thread #1 (Suspended : Signal : 0:Signal 0)                        | respective  | · • |                  | Alteronite og, e   | 00000202:        | addi      | a+,1<br>a3 a3 512 # 0v1c200                                  |
| main() at main.c:82 0xa68                                              | Navigation  | > 7 | s Debug          |                    | 00000214:        | li        | a2.38                                                        |
| openocd.exe                                                            | P. (        | e   | Debug Sources    |                    | 0000218:         | addi      | a0,gp,-1964                                                  |
| riscv-none-embed-gdb                                                   | Preferences | G   | Debugger Console |                    | 000021c:         | SW        | ra,28(sp)                                                    |
| or weither                                                             |             |     | Disassembly      |                    | 0000021e:        | SW        | s0,24(sp)                                                    |
|                                                                        |             |     | - Ensassennery   | Alter Shifty O. J. | 00000220:        | SW        | s2,16(sp)                                                    |
|                                                                        |             | 2   | J Error Log      | AIT+SHITT+Q, L     | 00000222:        | addi      | s0,gp,-1964                                                  |
|                                                                        |             |     | Executables      |                    | 00000226:        | SW        | s3,12(sp)                                                    |
|                                                                        |             | 6   | Expressions      |                    | 00000228:        | SW        | 54,8(SP)                                                     |
|                                                                        |             | 6   | Memory           |                    | 00000228.        | ial       | av92 (uart init)                                             |
|                                                                        |             | 6   | Manage Damage    |                    | 55               | g st      | dio uart = &uart core uart:                                  |
|                                                                        |             | u   | Memory Browser   |                    | 0000022e:        | lui       | a0,0x1                                                       |
|                                                                        |             | =   | Modules          |                    | 00000230:        | lui       | a5,0x1                                                       |
|                                                                        |             | 8   | Outline          | Alt+Shift+Q, O     | 00000232:        | addi      | a0,a0,-40 # 0xfd8                                            |
|                                                                        |             | 2   | Peripherals      |                    | 00000236:        | SW        | <pre>s0,240(a5) # 0x10f0 <g_stdio_uart></g_stdio_uart></pre> |
|                                                                        |             |     | Droblems         | Alter Shifts O. V. | 58               | prin      | tf("Hello RISC-V world!\r\n");                               |
|                                                                        |             | •   |                  | AIL+SHITL+Q, X     | 0000023a:        | jai       | 0X30C <puts></puts>                                          |
|                                                                        |             | 5   | Progress         |                    | 000002361        | 14        | a5 255                                                       |
| nica                                                                   |             |     | Proiect Explorer |                    | 00000230         | SW        | a5,4(s1)                                                     |
|                                                                        |             |     |                  |                    |                  | 1         |                                                              |

# SDK デバッグ(6)

- デバッガーを Terminate しただけでは元の SDK Perspective 表示には戻りません
  - 1. GUI 左上の『Project Explorer』 タブをクリック、または
  - 2. GUI 右上の 🖻 アイコン(Open Perspective)をクリック、または
  - 3. メニューバーで次の操作をします: Window→ Perspective → Open Perspective → Propel SDK
  - 重要: デバッガーを終了する前に Propel を終了したり、ボードを取り外すと Programmer が誤動作する状態になる可能性があります (PC を再起動しても復帰しない)。必ず p.40 に示すとおり アイコンで通常終了してから次の作業をするようにします

| File Edit Source Refactor<br>: □ ~ □ □ □ □ □ □ □ □ □ □ □ □ □ □ □ □ □    | Navigate Search Project            |          |                                                                   |            | -                          | つの場件      |
|-------------------------------------------------------------------------|------------------------------------|----------|-------------------------------------------------------------------|------------|----------------------------|-----------|
| ut/src/main.c - Lattice Propel<br>vigate Search Project Run LatticeTool | Window Help                        |          | aria 🗙 🍨 Bre                                                      | a 🖓        | Expr W Disa 🔀 Peri         | Z 0/]未] F |
| ש  עַ דָּ <b>וּ</b> וּ מָ גַיּ או <b>וּ וּוּ וּ</b>                     | New Window<br>Editor<br>Appearance |          |                                                                   |            |                            |           |
| 3の操作                                                                    | Show View<br>Perspective           | ><br>∎∎° | Open Perspective                                                  | <b>E</b> c | C/C++                      |           |
|                                                                         | Navigation<br>Preferences          | >        | Customize Perspective<br>Save Perspective As<br>Reset Perspective | ©<br>X     | Propel SDK<br>XML<br>Other |           |
|                                                                         |                                    |          | Close Perspective<br>Close All Perspectives                       |            | © Macnica, Inc.            |           |

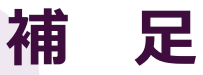

- ▶ 補足1 無償ライセンス・ファイルの生成・入手
- ▶ 補足2 What's New in Propel 2024.1
- ➢ 補足3 ECO Editor
- 補足4 GPIO コンポーネントの多ビットポート
- ▶ 補足5 ユーザーモジュールの組み込み
- ▶ 補足6 内部バス引き出しでユーザー回路とインターフェイス
- ▶ 補足7 SoC/C プロジェクトのインポート
- ▶ 補足8 SoC プラットフォームのインポート
- ▶ 補足9 C/C++ プロジェクトのインポート
- ▶ 補足10 SDK ビルド設定
- > 補足11 Propel 起動後のワークスペースの切り替え

# 補足1:無償ライセンス・ファイルの生成・入手

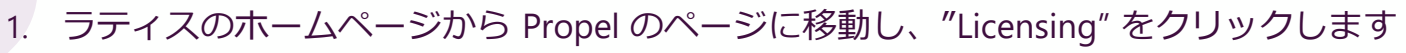

- 移動先で "Request a Free License" をクリックします 2.
- 移動先で "Name", "Email" を確認し Host NIC セルに入力します 3.
- "I verify ..." の内容を確認し文頭をチェックします 4.
- "Generate Licensing" をクリックします 5.

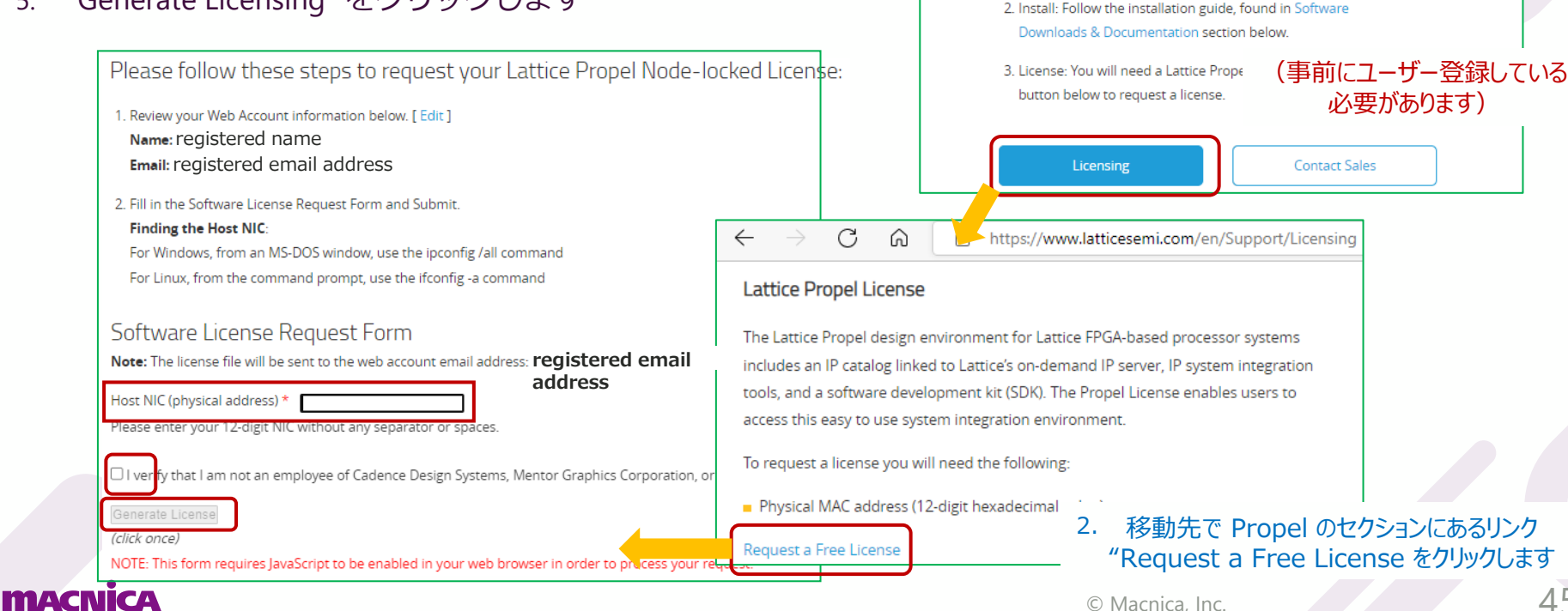

https://www.latticesemi.com/en/Products/DesignSoftwareAndIP/FPGAandLDS/LatticePropel

1. Download: Choose and download software from the

Software Downloads & Documentation table below

Getting Started

# 補足2: Propel 2024.1

- What's New in Propel 2024.1 (Rel.Notes) →
- なお、本ドキュメントで参照した関連文書 は以下の通りです:
  - FPGA-UG-02211-1-0-Lattice-Propel-2024-1-SDK-User-Guide
  - fpga-ug-02212-1-0-lattice-propel-2024-1-builderuser-guide

MACNICA

#### New Operating System (OS) Support

Ubuntu 22.04 LTS

#### New Device Support

- Lattice ECP5U™
- Lattice ECP5UM™
- Lattice ECP5UM5G<sup>™</sup>

#### **Tools and Enhancements**

- Supports user custom application templates
- Supports TCL in IP Packager
- Supports ECP5 and ECP5-5G devices
- Supports Lattice Avant RISC-V MC/RX SoC templates
- Supports "Attach to running target" in debugger
- Supports GUI color customization options for schematic
- Supports code coverage and timing profiling on RISC-V RX SoC Project
- Supports an extension on C projects created for RISC-V RX SoC Project
- Supports a new entry to distinguish SoC creation from custom templates or built-in templates
- Supports QuestaSim instead of ModelSim
- Supports DRC of generating default value in top RTL file for AMBA4 dangling optional ports
- Supports DRC of cacheable address range on SoC including RISC-V RX processor
- Supports DRC of connection compatibility between RISC-V RX processor and TCM
- Supports VHDL for RTL module of glue logic
- Supports friendlier interface names in IP Packager GUI Display
- Supports QEMU Virtual Platform
- Supports creating application template Hello World Project for RISC-V MC/SM/RX minimum system
- Supports creating application template RX Demo Project for RISC-V RX minimum system
- Supports creating default debug launch configuration when creating a C project
- Supports enabling/disabling automatically build the project when creating a C project
- Hides glue logics from verification project view
- Supports read-only address map for verification projects
- Adds a new entry of importing Lattice C/C++ Projects into Workspace
- Adds application template FreeRTOS-LTS-Minimal Project
- Former FreeRTOS Project is renamed to FreeRTOS-LTS PMP-Blinky Project
- FreeRTOS Kernel update from v10.0.1 to v10.5.1 based on FreeRTOS 202210.01 LTS

#### 補足3:ECO Editor (Radiant)

- プログラムメモリー sysmem の初期化ファイルのみを変更するツールが ECO エディターです
  - ✓ ユーザー・アプリケーションのデバッグ完了までは、C/C++コードの記述を修正・編集して確認する、繰り返し作業になることが一般的です
    - ☞ その都度、実行コード \*.elf を変換した \*.mem ファイルが更新されます
  - ✓ この更新された \*.mem を反映するためには sysmem コンポーネントをダブルクリックして再度 Generate した後、SoC プラット フォームを保存して再 Generate する必要があります
    - ☞ sysmem の Generate のみでは更新された \*.mem が反映されません
    - ☞ この場合、Radiant / Diamond では論理合成からのやり直しになります
    - ☞ 全てのデバッグが完了した後、デザインのリリース段階では少なくとも再 Generate が必要です
  - ✓ Radiant / Diamond には sysmem の初期化ファイル \*.mem のみの変更が可能なツール "ECO Editor" があります。
    - ☞ これは PAR 完了後のネットリストに対する操作であり、SoC プラットフォーム自体が変更されていなければ、PAR までのフィッティング処理は一切不要になり、繰り返し処理の時間を大幅に節約できます
    - ☞ sysmem コンポーネントや SoC プラットフォームの再 Generate は不要です
  - ✓ SoC プラットフォームに含まれる各コンポーネントの構成(パラメータ)や回路の変更があれば、フィッティングは論理合成から再実行する必要があります。sysmemのサイズやアドレスマッピングの変更もこれに含まれます
    - OpenOCD ベースのデバッグを繰り返す場合、sysmem の初期化ファイルを指定せずにブランクのままにしておく方法があります (フィッティングも ECO Editor も不要です)。ビルド後に P.33 のデバッグ設定から作業します

#### 補足3:ECO Editor (Radiant、つづき)

- プログラムメモリー sysmem の初期化ファイル更新手順は以下のとおりです
  - ① PAR まで完了後 💹 アイコンをクリックします
  - ② ECO Editor 下部の "Memory Initialization" タブを選択します
  - ③ "Memory Instance" 名の中から "sysmemO" のようなインスタンス名に相当するものを特定します(デザインに依っては他にも メモリ・インスタンスがある場合がありますので、間違えないようにします)
  - ④ Attribute セルにある "Choose File ..." をダブルクリックすると表示される "Update Initial Memory" GUI で "File Format" を "Hexadecimal" に変更後 "Memory file" セル右端のブラウズボタンをクリックして、意図する .mem ファイルを指定(絶対パス 表記)し、OK ボタンをクリックします
  - ⑤ Output 枠に "micess to …" が出れば成功です
  - ⑥ 保存アイコン こ をクリックすると表示されるメッセージで "Save" をクリックして ECO Editor を終了します
  - ⑦ Export Files プロセスを再実行します

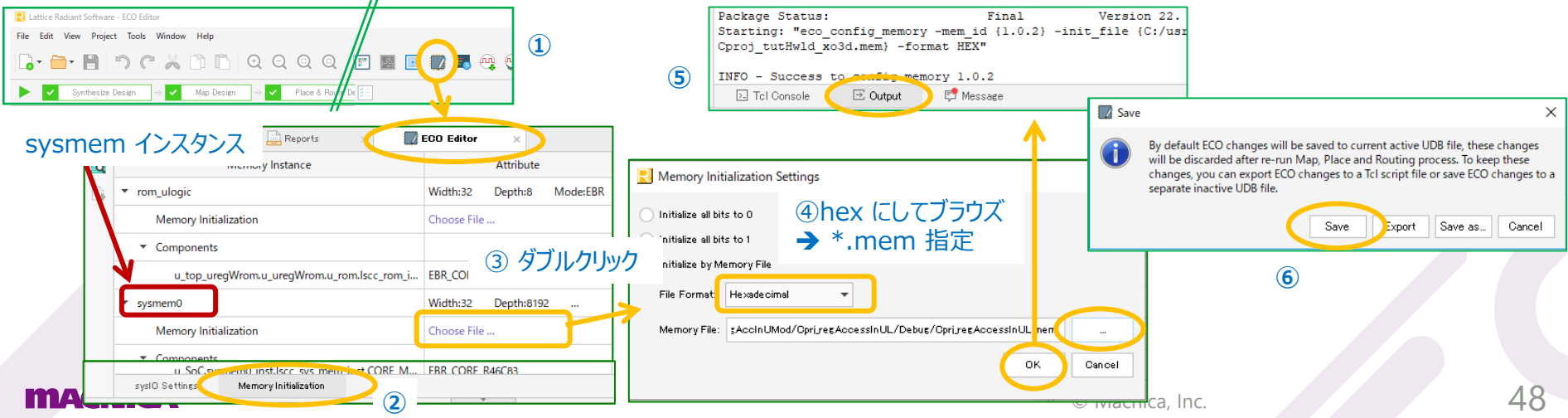

# 補足4:GPIO 外部ポートの多ビットポート

- SoC ビルダーで回路図作成時に多ビット幅外部ポートを追加する際の例です
  - ✓ Bus Options のボックスをチェックし、MSB と LSB のビット位置を明示的に入力します
  - ✓ その後 Schematic で結線します

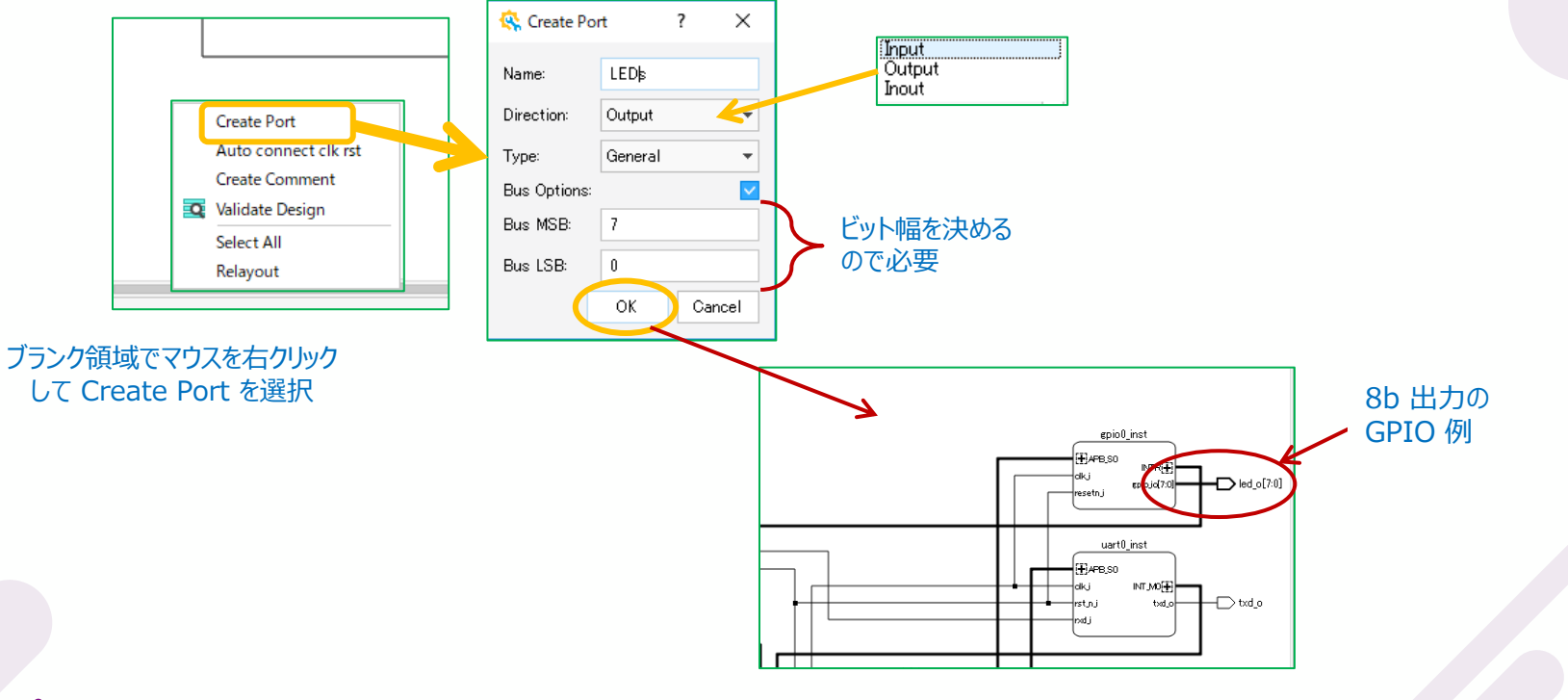

macnica

#### 補足5:GPIO ポートをユーザー論理と接続する際の注意

- ユーザー論理は RTL トップで SoC と統合(編集)しますが、その際は以下に留意します
  - ✓ 下図に示す通り "Remove Tri-State Buffer" をチェックします (P.17 に関連記述)
    - ▶ 双方向バッファがないため、I/O ポートは "gpio\_i"、"gpio\_o"、"gpio\_en\_o" になります
    - ▶ 出力設定時 "gpio\_en\_o" はトライステート・バッファ制御用です。双方向バッファを制御しない場合はオープンでも構いません

| gram GPOregDout                                                     | Configure IP                             |                                    |
|---------------------------------------------------------------------|------------------------------------------|------------------------------------|
|                                                                     | Property                                 | Value                              |
|                                                                     | ▼ General                                |                                    |
|                                                                     | Number of I/O Lines [1 - 32]             | 32                                 |
|                                                                     | Remove Tri-State Buffer                  |                                    |
|                                                                     | Initial Output Value (hex) [0 - FFFFFFF] | 0                                  |
| GPO regDout                                                         | Initial Output Binary Value              | 0000 0000 0000 0000 0000 0000 0000 |
| Groregbout                                                          | IO Direction (hex) [0 - FFFFFFF]         | FFFFFFF                            |
|                                                                     | IO Direction Encoded Value               |                                    |
| clk_i gpio_en_o[31:0]<br>gpio_i[31:0] gpio_o[31:0]<br>resetn_i gpio |                                          |                                    |
| •                                                                   |                                          |                                    |

#### macnica

#### 補足6:内部バス引き出しでユーザー回路と I/F(1)

- APB バスを引き出す方法を示します
  - ✓ RTL トップで APB バス I/F をもつユーザー回路と Propel 生成 SoC RTL とを統合する場合です
    - 1. "APB Interconnect" コンポーネントをダブルクリックし、マスター(M) ポート数を一つ増やしておきます
    - 2. Module → "Processors..." → "APB Feedthrough" コンポーネントを追加し、その S ポートを "APB Interconnect" コンポーネントの M ポートに接続します
    - 3. APB Feedthrough コンポーネントの設定は "Completer" を指定します(アドレスマッピングの対象になります)
    - 4. バス引き出しはコンポーネントを選択して右クリック後のメニューから Export を選択します
    - 5. 『DRC』 実行後 『Generate』 します (必要に応じてアドレスを編集したり "Lock" します)

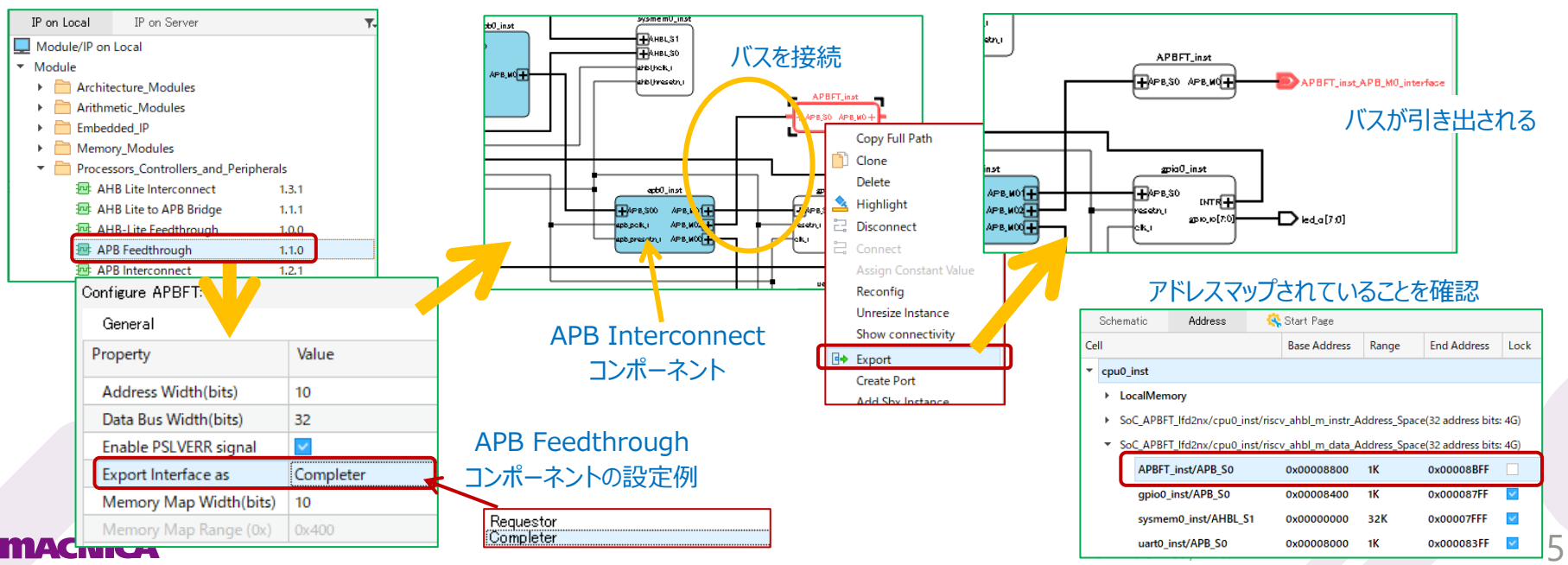

#### 補足6:内部バス引き出しでユーザー回路と I/F(2)

- AHBL バスを引き出す方法を示します
  - ✓ RTL トップで AHBL バス I/F をもつユーザー回路と Propel 生成 SoC RTL とを統合する場合です
    - 1. "AHBL Interconnect" コンポーネントをダブルクリックし、マスター(M)ポート数を一つ増やしておきます
    - 2. Module → "Processors..." → "AHB-Lite Feedthrough" コンポーネントを追加し、その S ポートを "AHBL Interconnect" コンポーネントの M ポートに接続します
    - 3. AHBL Feedthrough コンポーネントの設定は "Slave" を指定します(アドレスマッピングの対象になります)
    - 4. バス引き出しはコンポーネントを選択して右クリック後のメニューから Export を選択します
    - 5. 『DRC』 実行後 『Generate』 します (必要に応じてアドレスを編集したり "Lock" します)

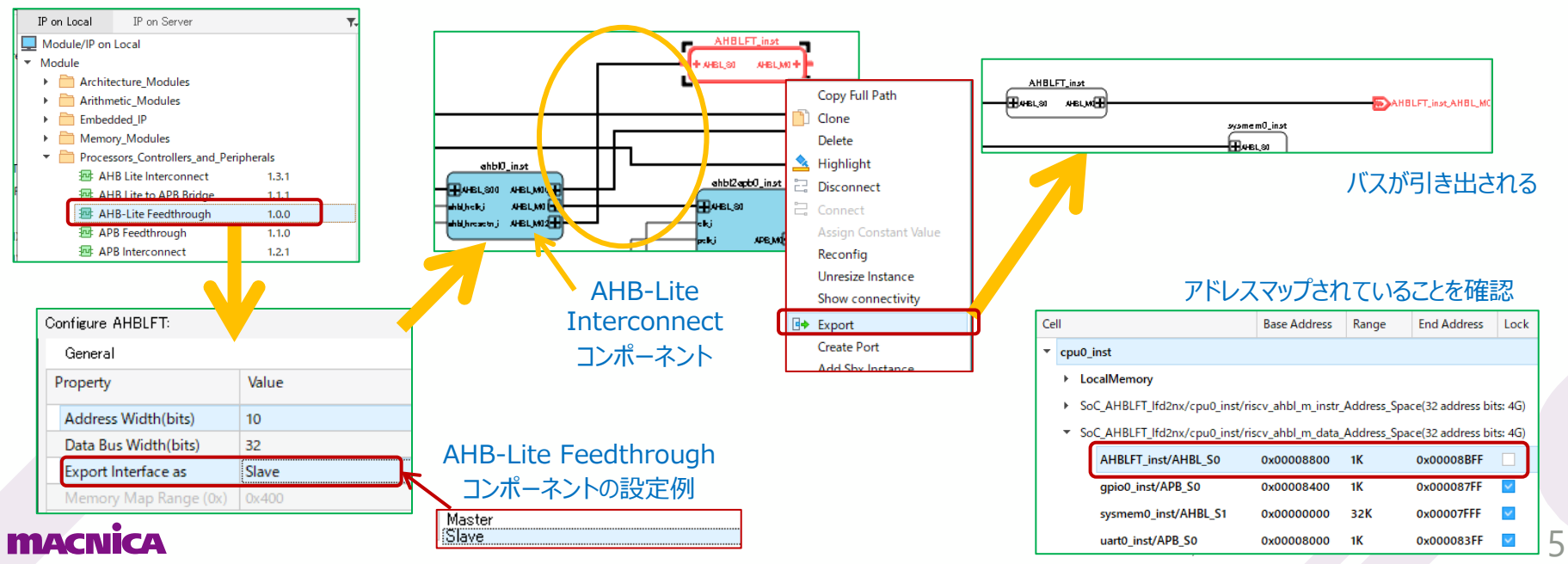

#### 補足6:内部バス引き出しでユーザー回路と I/F(3)

AXI4 バスを引き出す方法を示します

注:現状 2024.1 でこの構成で DRC を実行すると Propel Builder が強制終了します。原因は不明です。

- ✓ RTL トップで AXI4 バス I/F をもつユーザー回路と Propel 生成 SoC RTL とを統合する場合です
  - 1. "AHBL Interconnect" コンポーネントをダブルクリックし、マスター(M)ポート数を一つ増やしておきます
  - 2. IP → "Processors..." → "AHB-Lite to AXI4 Bridge" コンポーネントを追加し、その S ポートを"AHBL Interconnect" コンポーネント の M ポートに接続します
  - 3. IP → "Processors..." → "AXI4 Feedthrough" コンポーネントを追加し、その S ポートを "AHB-Lite to AXI4 Bridge" コンポーネントの M ポートに接続します
  - 4. AXI4 Feedthrough コンポーネントの設定は "Subordinate" を指定します(アドレスマッピングの対象になります)
  - 5. バス引き出しはコンポーネントを選択して右クリック後のメニューから Export を選択します
  - 6. 『DRC』 実行後 『Generate』 します (必要に応じてアドレスを編集したり "Lock" します)

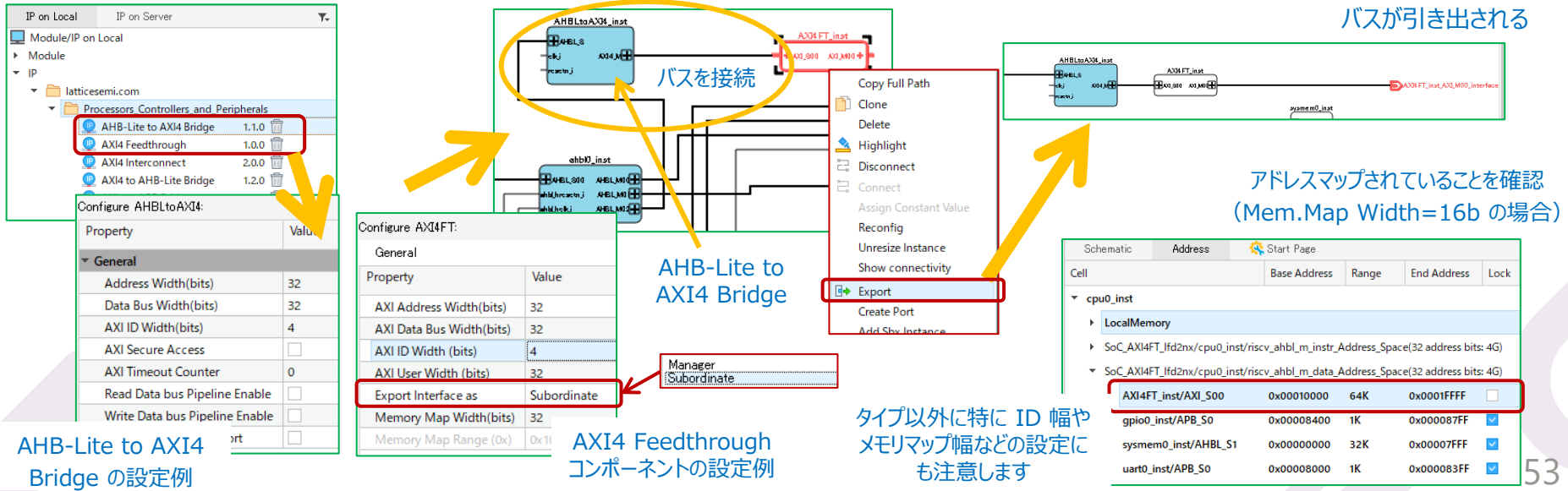

# 補足7:SoC/C プロジェクトのインポート

?

in Ac

SoC と C/C++ プロジェクトを複製しないでインポートする手順です 1. 作業フォルダを作成し、その下にパッケージ zip ファイルを解凍しておきます ▶ デスクトップや日本語名フォルダの下は避けるようにします 2. Propel SDK を起動し、"workspace"の場所を当該作業フォルダにして立ち上げます(重要) 3. SDK GUI で File メニューから "Open Projects from File System..." を選択 Browse for Folder 『Directory』をクリックしてインポート元のディレクトリを指定します 4 ・ ".settings" フォルダの見えるディレクトリです 整理 ▼ 新しいフォルダー OneDrive - Personal ➢ SoC or C/C++ プロジェクトそれぞれについて、この作業を行います PC 3D オブジェクト 5. Project Explorer 内にインポート元と同名のプロジェクトが表示されます sge ▲ ダウンロード デスクトップ (インポート先に同名の新規フォルダは作成されません) F+1X2 ■ ピクチャ 📀 Import Projects from File System or Archive × 🧱 ビデオ ▶ ミュージック Import Projects from File System or Archive Windows (C:) This wizard analyzes the content of your folder or archive file to find projects and import them in the - nublic (¥¥file01) (M·) 📀 RD RiscV regAccInUMod - Cprj regAccessInU dit Source Refactor Navigate Searc Import source: Directory... Archive... Alt+Shift+N > New Browse for Folder type filter text Select All Open File... Folder Deselect All Open Projects from File System... 整理 ▼ 新しいフォルダー Recent Files OneDrive - Personal Close newly imported projects upon completion Cloce Edite C++L+1A/ Use installed project configurators to: PC Search for nested projects 1 3D オブジェクト Detect and configure project natures ▲ ダウンロード デスクトップ Working sets ドキュメント Add project to working sets New... ▶ ピクチャ 📕 ビデオ Show other specialized import wizards Windows (C:) nublic (¥¥file01) (M:) フォルダー: Cpri\_regAccessInUL

Cancel

#### SoC プロジェクトの場合の例

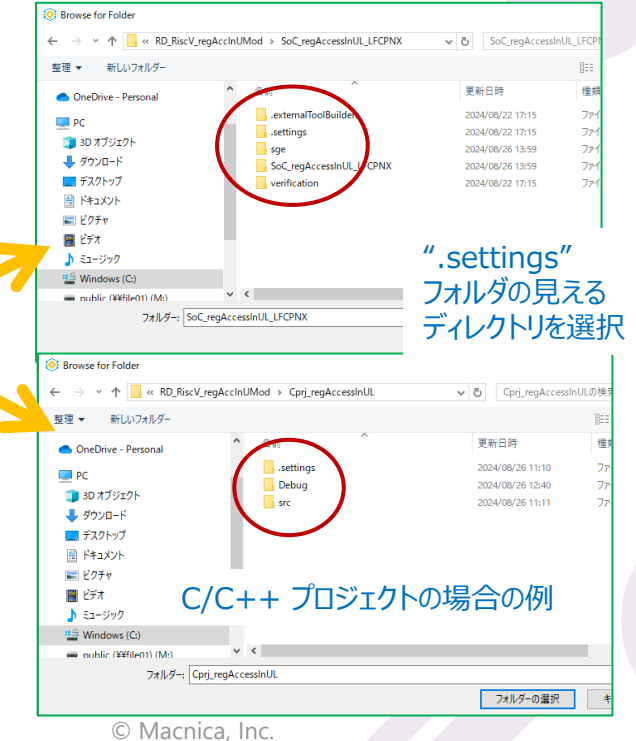

# 補足8:SoC プロジェクトのインポート(1)

- 既存の SoC プロジェクトを<mark>複製して</mark>再利用する場合 "Propel SDK からインポート"します
  - ✓ ワークスペースの直下に新たにオリジナルと同名の SoC プロジェクトが複製されて、インポートされます
  - ✓ これによってその後の再利用が可能になります

| File       Edit       Source       Refactor       Navigate       Search       Semport         Import       Import       Import       Import       Import       Select       Import Lat         Import       Import       Import       Import       Import       Select       Import Lat         Import       Import       Import       Import       Import       Select       Import Lat         Import       Import       Import       Import       Import       Select an import                                                                                                    | ce SoC Design projects into the workspace.<br>nport wizard:                                                 | © Import<br>Import Lattice SoC Design Projects                                                                                                    | 自動生成された SoC フォルダーを指<br>して 『フォルダーの選択』 をクリックしま<br>- ロ ×                            | 定<br>:す |
|----------------------------------------------------------------------------------------------------|----------------------------------------------------------------------------------------------------|----------------------------------------------------------------------------------------------------|----------------------------------------------------------------------------------|---------|
| Image: Select Explorer       Image: Select Select Import Lat         Image: Select Explorer       Image: Select Select Import Lat         Image: Select Explorer       Image: Select Select Sele | ce SoC Design projects into the workspace.                                                                  | <ul> <li>Import</li> <li>Import Lattice SoC Design Projects</li> </ul>                                                                                                    | して『フォルダーの選択』をクリックしま<br>- ロ ×                                                     | र्च     |
| E 🕏 🏹 🖇 Select an i                                                                                                    | nport wizard:                                                                                               | Import Lattice SoC Design Projects                                                                                                    |                                                                                  |         |
| type filter                                                                                                    |                                                                                                    | Select a directory to search for existing Ech                                                                                                    | pse projects.                                                                    |         |
| To add a project:<br>Create a new Lattice SoC Design<br>Project<br>Create a new Lattice C/C++ Project<br>Create a project<br>Import projects<br>クリック                                                                                                    | neral<br>h++<br>tice Propel<br>Lattice SoC Design Projects into Workspace<br>mpn<br>n/Debug<br>iditor<br>ks | Select root directory WUM_XIkNX_toShare<br>Projects:<br>iusr_ss¥rPropelWS¥zRefDwUM_XIkNX_toSh                                                                                                    | ¥SoC2p2_wUsrModsXLKNX<br>are¥SoC2p2_wUsrModsXLKN Select All Deselect All Refresh |         |
| たは、トップメニューから<br>File → Import を選択<br>ょます                                                                                                    | "<br>"Lattice Propel"を展開 して選択、クリックします                                                                       | < <p>Control (Control (Contro) (Control (Contro) (Control (Contro) (Con</p> | Next > Finish Cancel                                                             |         |
|                                                                                                    | < Back Next > Finish                                                                                        | Cancel 3                                                                                                    | ■一切なプロジェクトが認識されると、候補<br>表示されますので『Finish』をクリックし                                   | が<br>ます |

### 補足8:SoC プロジェクトのインポート(2)

- 問題なくインポートされると「Project Explorer」枠に SoC プロジェクトとサブフォルダー/ファイル一式が表示 されます(下左)
  - ☞ Propel SDK の Project Explorer にリストされないと、それ以降の一貫性のある作業ができません

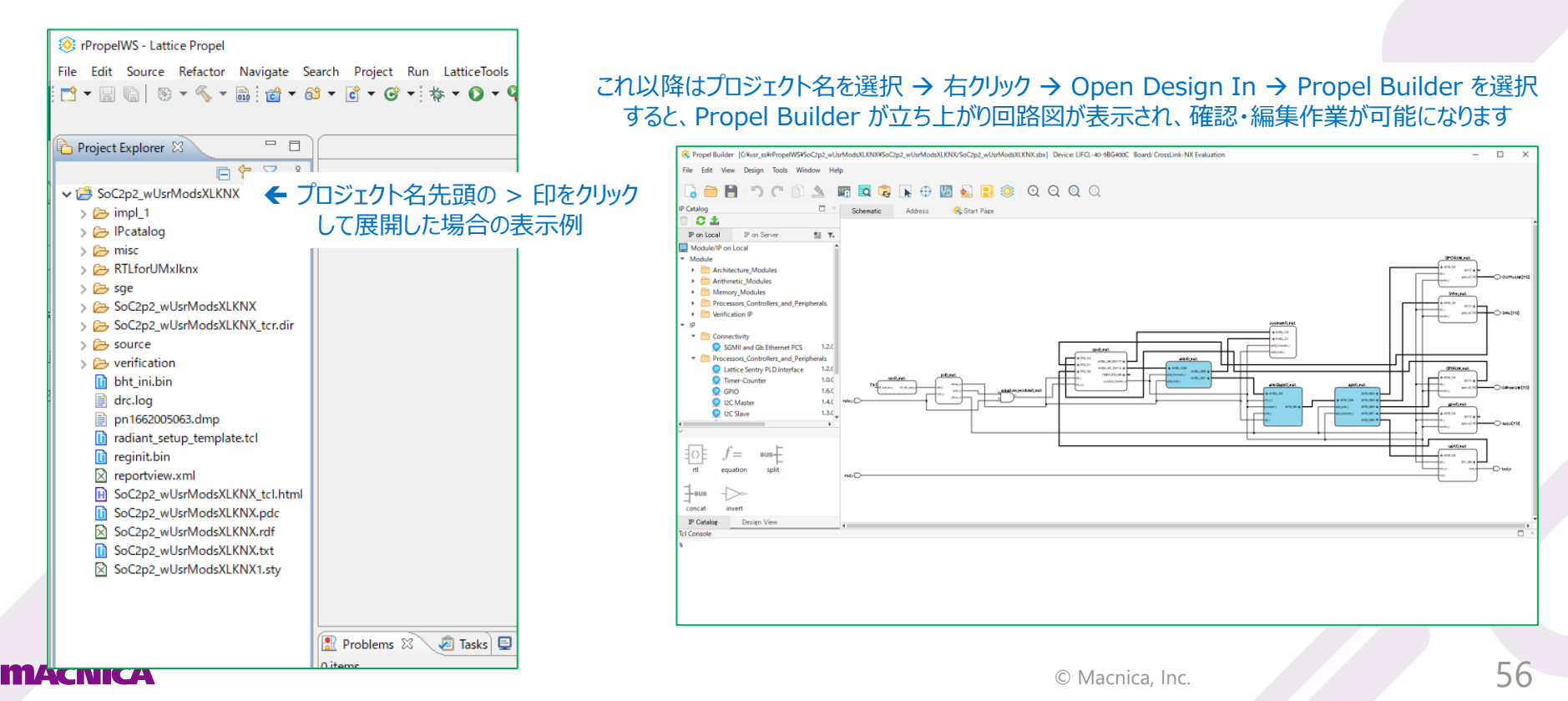

### 補足8:SoC プロジェクトのインポート(3)

- インポートした SoC プロジェクトを再現するためには以下のポイントを押さえておきます
  - ✓ 事前に各コンポーネントの最新バージョンをインストールしておきます("IP on Local" タブで表示されるバージョンが最新かどうかを "IP on Server" タブでの表示で確認しておきます)
  - ✓ 回路図で各コンポーネントをダブルクリックすると、問題がなければコンフィグレーション・ウィンドウが表示されます。
     エラーメッセージが表示されないことを確認します(バージョンを更新するかどうかの確認メッセージの場合は任意です)
- 上の確認・設定が全て問題なければ『Generate』アイコンをクリックして SoC プラットフォームを再生成します
  - ✓ 複数ある GPIO コンポーネントの "アドレス重複"のエラーになる場合は、手動でアドレスを再配置し直してから生成します
  - ✓ オリジナルの SoC プロジェクトのターゲットデバイス・ファミリーを変更することはできません
- この後、この SoC プラットフォームをターゲットとして、C/C++ プロジェクトでユーザー・アプリケーション を作成・ビルドすることができます
  - ✓ プラットフォーム設定を書き出したファイルの一つ "sys\_env.xml" が C/C++ プロジェクト作成時に必要です
  - ✓ ビルドに成功すると Debug / Release フォルダ下にプログラムメモリー初期化ファイル \*.mem が生成されます
- ビルド後、再び SoC ビルダーにもどり、プログラムメモリー初期化ファイルを指定します
  - ✓ プロブラムメモリー(sysmem\_inst0) コンポーネントをダブルクリックすると表示される設定ウィンドウで、「Initialize Memory」カラムのボックスをチェックし、「File Format」を "hex" にし、「Initialization File」セルにはビルドし直したソフト ウェア・プロジェクト下 Debug/Release フォルダにブラウスし、当該 \*.mem ファイルを指定します
  - ✓ その後、DRC → Generate を再度行います

#### macnica

### 補足9:C/C++ プロジェクトのインポート

- 既存の C/C++(SDK)プロジェクトを複製して再利用する場合は、インポート・メニューから行います
  - 1. File → Import... を選択
  - 2. 立ち上がる "Import" ウィンドウで General ・ Existing Projects into Workspace を選択
  - 3. 『Select root directory』 をブラウズしてインポートする C/C++ プロジェクト・フォルダを指定します
  - 4. Projects 枠に有効なプロジェクト名が表示されますので、チェックされていることを確認して『Finish』
  - 5. SDK の Project Explorer 窓枠内にインポート元と同じ名称の C/C++ プロジェクトが複製されてインポートされます

| ⊗ Import – □ X                                         | Import Projects ブラウズして指定<br>Select a directory to search for existing Eclipse | インポートした C/C+・<br>プロジェクト書三個 |
|--------------------------------------------------------|-------------------------------------------------------------------------------|----------------------------|
| Select                                                 | Select root directors: C:¥usr_ss¥rPropelWS4apb¥CxlkNX_wAPBr2      Browse      |                            |
| Create new projects from an archive file or directory. | O Select archive file: Browse                                                 |                            |
| Celest an impact without                               | Projects:                                                                     |                            |
| select an import wizard:                               | CxIkNX_wAPBr2 (C:¥usr_ss¥rPropelWS4apb¥CxIkNX_wAPBr2) Select All              | 🗠 😜 🛛 S                    |
|                                                        | Deselect All                                                                  |                            |
| C Archiva Eila                                         | 催認 Refresh                                                                    |                            |
| 🖻 Existing Projects into Workspace                     |                                                                               | > 🐝 binaries               |
| rie system                                             |                                                                               | > Mu includes              |
| Preferences                                            |                                                                               | V 🗁 src                    |
| > > C/C++                                              | < >>                                                                          | > 🗁 bsp                    |
| > 🧽 Git                                                | Options                                                                       | > [h] det_msg.h            |
| > 🤁 Install                                            | Copy projects into workspace                                                  | > [.c] main.c              |
|                                                        | Close newly imported projects upon completion                                 | i cpu0.svd                 |
| > 🧁 Run/Debug                                          | Hide projects that already exist in the workspace                             | 🐜 cpu0.yaml                |
| > 🦻 SVEditor                                           | Working sets                                                                  | 🛐 linker.ld                |
| > 🔁 Team                                               | Add project to working sets New                                               | 🚫 🚫 sys_env.xml            |
|                                                        | Working sets:                                                                 | > 🔁 Debug                  |
| クリック                                                   |                                                                               | > 😂 SoC2023p1_LIFCLtut     |
|                                                        | ЛШwЛ                                                                          | > 😂 SoC2p2_wUsrModsXLKNX   |
|                                                        | 7559                                                                          |                            |
| Cancel                                                 |                                                                               |                            |
| CA                                                     | r Kack Next > Finish Cancel                                                   | © Macnica, Inc.            |

### 補足10:SDK ビルド設定 ~ インクルード・ディレクトリ

- C/C++ プロジェクトを選択して File・Properties... を選択します
- インクルード・ディレクトリの指定(既存ソースファイルを再利用する場合など)
  - $\checkmark \quad \mathsf{C/C}\textit{++} \mathsf{Build} \rightarrow \mathsf{Settings} \rightarrow \mathsf{GNU} \mathsf{RISC}\textit{-}\mathsf{V} \mathsf{Cross} \mathsf{C} \mathsf{Compiler} \rightarrow \mathsf{Includes}$

| ne filter text              | Settings                                  |                                                                                             | ~               | • · · · · · · · · · · · · · · · · · · · |     |
|-----------------------------|-------------------------------------------|---------------------------------------------------------------------------------------------|-----------------|-----------------------------------------|-----|
| Percenter                   | Settings                                  |                                                                                             | ~               | • 5/ • 8                                |     |
| Resource                    |                                           |                                                                                             |                 | ^                                       | L   |
| C/C++ Build                 | No. Tool Settings NO. Taalahaina 📕 Davies | n 🔊 Duild Channe 🕕 Duild Antifant 🖹 Dinner Donner 🥥                                         | Course Deserver |                                         |     |
| Build Variables             | Tool Settings Toolchains Device           | s 🚰 Build Steps 😤 Build Artifact 🔟 Billary Parsers 🤡                                        | Error Parsers   |                                         | Ľ . |
| Environment                 | 🖉 Target Processor                        | Include paths (-I)                                                                          |                 | 51 😣                                    |     |
| Logging                     | Optimization                              | "f()                                                                                        |                 |                                         |     |
| Settings                    | 🖄 Warnings                                | \${workspace_loc;/\${ProjName}}/src/bsp<br>"\${workspace_loc;/\${ProjName}}/src/bsp/driver" |                 | _                                       |     |
| Tool Chain Editor           | 🖄 Debugging                               | "\${workspace_loc;/\${ProjName}}/src/bsp/driver/gpio"                                       |                 |                                         | h . |
| C/C++ General               | GNU RISC-V Cross Assembler                | "\${workspace_loc:/\${ProjName}}/src/bsp/driver/riscv_mc"                                   |                 |                                         |     |
| MCU                         | Preprocessor                              | "\${workspace_loc:/\${ProjName}}/src/bsp/driver/uart"                                       |                 |                                         |     |
| Project Natures             | 🖄 Includes                                |                                                                                             |                 |                                         |     |
| Project References          | 🖉 Warnings                                |                                                                                             |                 |                                         |     |
| Run/Debug Settings          | Miscellaneous                             |                                                                                             |                 |                                         |     |
| SystemVerilog Project Prope | GNU RISC-V Cross C Compiler               |                                                                                             |                 |                                         |     |
| Task Repository             | Preprocessor                              | Include system naths (-isystem)                                                             | A A 8 2         | SL Au                                   |     |
| Task Tags                   | 🖄 Includes                                | Include system paths (-isystem)                                                             | <b>A M M</b> 1  | F1 [2]                                  |     |
| Validation                  | Optimization                              |                                                                                             |                 |                                         |     |
|                             | 🖄 Warnings                                |                                                                                             |                 |                                         |     |
|                             | Miscellaneous                             |                                                                                             |                 |                                         |     |
|                             | V 🕅 GNU RISC-V Cross C Linker             |                                                                                             |                 |                                         |     |
|                             | 🖄 General                                 |                                                                                             |                 |                                         |     |
|                             | Libraries                                 |                                                                                             |                 |                                         |     |
|                             | Miscellaneous                             |                                                                                             |                 |                                         |     |
|                             | V 🛞 GNU RISC-V Cross Create Listing       |                                                                                             |                 |                                         |     |
|                             | 🖄 General                                 |                                                                                             |                 |                                         |     |
|                             | V 🛞 GNU RISC-V Cross Print Size           | Include files (-include)                                                                    | 🗐 🗐 🗑 🕯         | 원 상다.                                   |     |
|                             | 🖄 General                                 |                                                                                             |                 |                                         | 1   |
|                             | ✓                                         |                                                                                             |                 |                                         | 1   |
|                             | 🖄 General                                 |                                                                                             |                 |                                         |     |
|                             |                                           |                                                                                             |                 |                                         |     |
| >                           |                                           |                                                                                             |                 | · · · · · ·                             |     |
|                             |                                           |                                                                                             |                 |                                         |     |
| 0                           |                                           | Appl                                                                                        | y and Close     | Cancel                                  | 1   |

#### 追加・削除時にクリックして 適宜操作・編集

#### macnica

# 補足10:SDK ビルド設定 ~ プリプロセッサ

- 条件付きビルドなどの用途にユーザー定義のシンボルをここに記述しておきます
  - $\checkmark$  C/C++ Build  $\rightarrow$  Settings  $\rightarrow$  GNU RISC-V Cross C Compiler  $\rightarrow$  Preprocessor

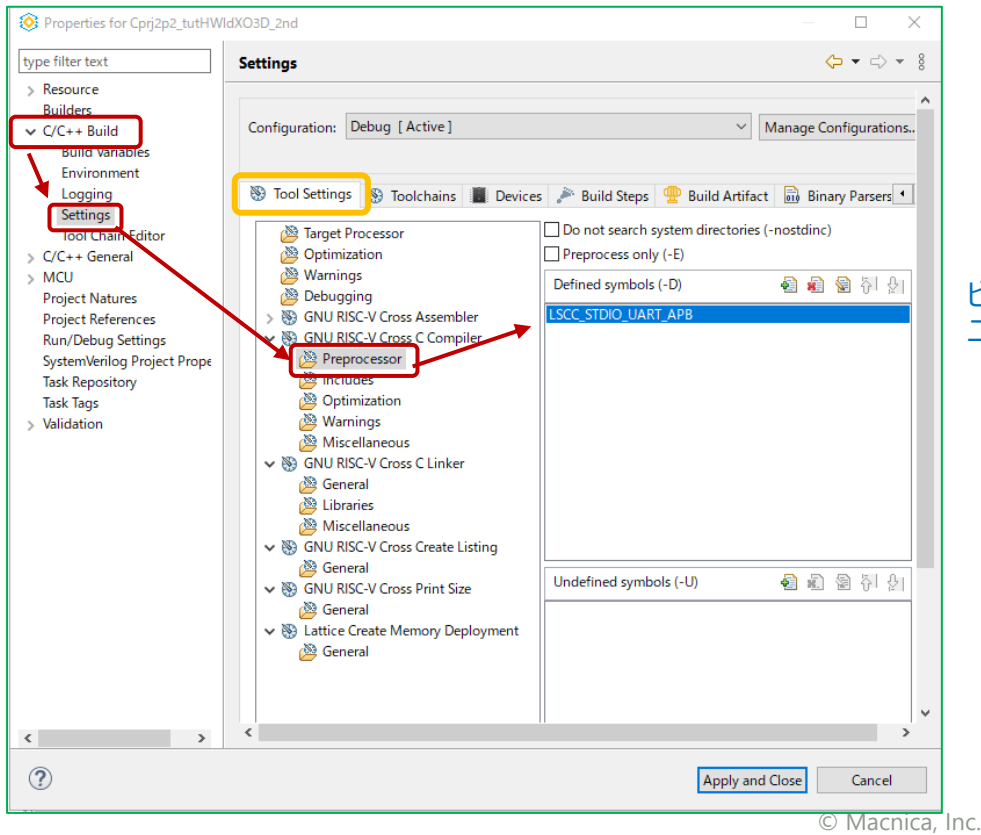

#### ビルド時に参照する ユーザー定義のシンボル

#### MACNICA

#### 補足10:SDK ビルド設定 ~ Debug vs. Release

- ビルド・コンフィグレーションの変更ステップを示します(C/C++ Build → Settings)
  - ✓ Debug → Release を示す(逆も全く同様の操作。⑦~⑨ を忘れないようにします)

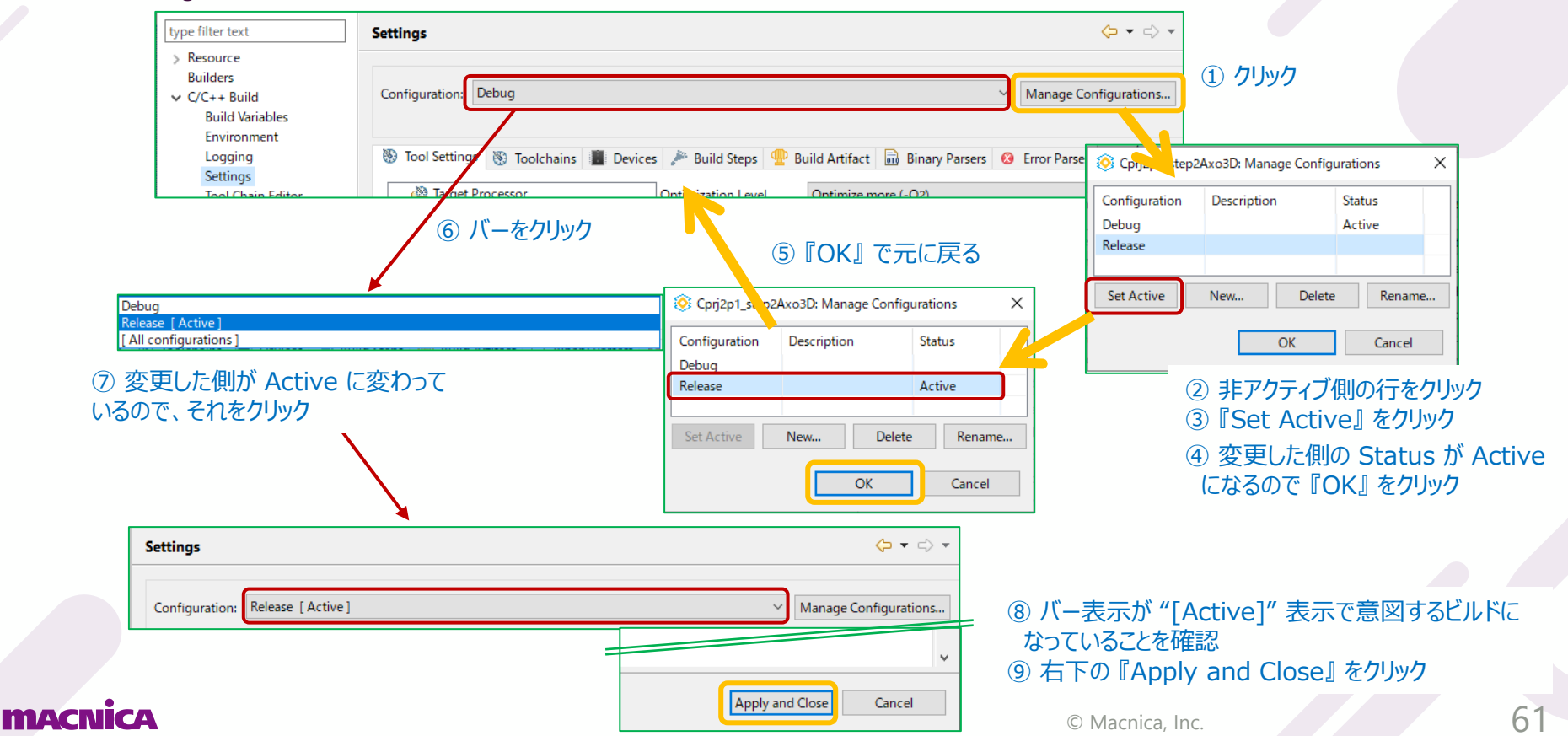

#### 補足11: Propel 起動後のワークスペースの切り替え

- 起動時に選択する workspace(p.9)は起動後でも SDK GUI から切り替えができます
  - ✓ File → Switch Workspace → (選択)

切り替え操作の例

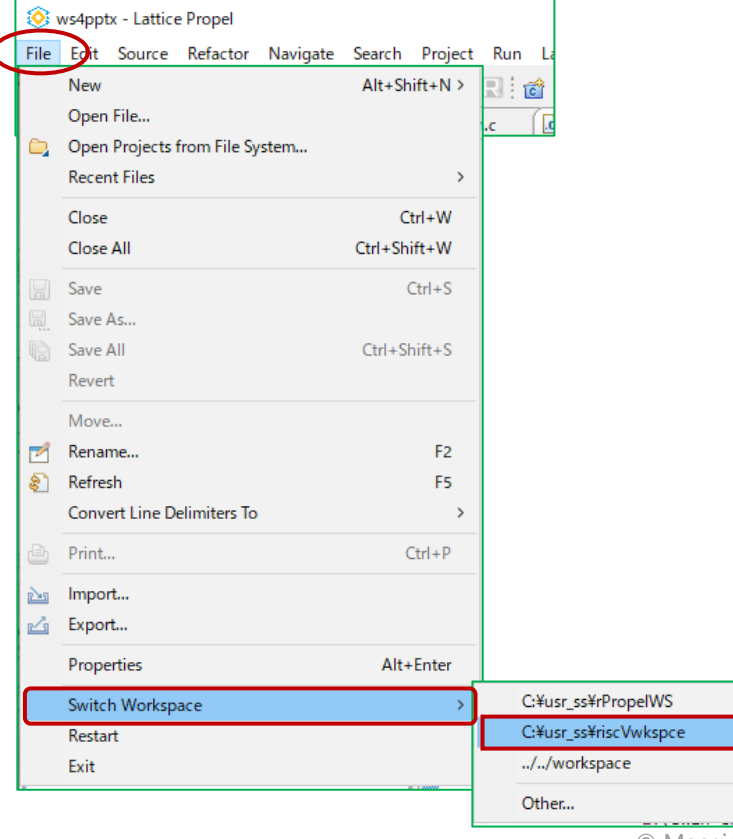

macnica

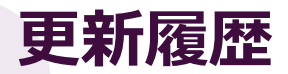

| Date       | Rev. | New Page#                                | Contents                                                                                                    | Ву   |
|------------|------|------------------------------------------|----------------------------------------------------------------------------------------------------|------|
| 2024/10/22 | 1.0  | (p.20)<br>(p.37)<br>(pp.51-53)<br>(p.54) | 旧版用から Propel 2024.1 用にスクリーンショットなど全般的に更新<br>* Builder、配線時の操作方法について追加<br>* OpenOCD Debugger のエラー例と解消方法を追加<br>* 補足 "内部バス引き出しでユーザー回路と I/F"を追加<br>* 補足 "SoC/C プロジェクトのインポート"を追加 | S.S. |
| 2024/10/28 | 1.1  | p.9, 11, 20, 29                          | フィードバックを反映してマイナーな更新                                                                                                    | S.S. |
|            |      |                                          |                                                                                                    |      |

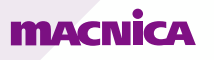